**पंकज कुमार** आई.ए.एस. **प्रबन्ध निदेशक** 

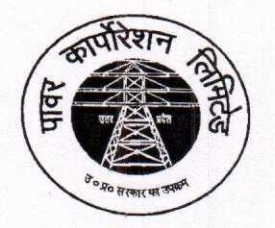

उत्तर प्रदेश पावर कारपोरेशन लिमिटेड

(उ०प्र० सरकार का उपक्रम) शक्ति भवन, 14–अशोक मार्ग लखनऊ–226001 e-mail: mduppcl12@gmail.com कार्यालय : 0522–2287827

सं0- 392 -डी०एस०एम०/सोलर रूफटॉप संयंत्र/15/वाल-5/804/2023

दिनांकः- 💫 मार्च, 2023

## प्रबन्ध निदेशक,

पूर्वांचल / पश्चिमांचल / दक्षिणांचल / मध्यांचल, वि०वि०नि०लि० वाराणसी / मेरठ / आगरा / लखनऊ केस्को–कानपुर।

## विषयः– सोलर रूफटॉप प्रणाली में शुद्ध बिलिंग / शुद्ध फीड–इन (Net Billing /Net Feed- in) व्यवस्था हेतु (Procedure and Timeline) प्रकिया एवं समय–सीमा के अनुमोदन के संबंध में।

महोदय,

कृपया उपरोक्त विषयक उ०प्र० पावर कारपोरेशन लि० के पत्र सं०–15–डी०एस०एम०/सोलर रूफटॉप संयंत्र /15/वाल–5/2019/MBC दिनांक 06.01.2023 (संलग्न) का सन्दर्भ ग्रहण करने का कष्ट करें जिसके माध्यम से यूपीईआरसी (रूफटॉप सोलर पी0वी0 ग्रिड पारस्परिक प्रणालियाँ सकल/शुद्ध मापन) विनियमावली, 2019 के प्रथम संशोधन के तत्वाधान में दिशा–निर्देश निर्गत किये गये थे। उक्त दिशा–निर्देशों के अन्तर्गत शुद्ध बिलिंग अथवा शुद्ध फीड–इन (Net Billing /Net Feed-in) के टैरिफ एवं ऊर्जा लेखांकन (Energy Accounting) की कार्यवाही सहित उपरोक्त विनियमावली/संशोधन के अनुसार बिलिंग व्यवस्था हेतु चरणबद्ध प्रक्रिया एवं समय–सीमा का मा0 उ0प्र0 विद्युत नियामक आयोग से अनुमोदन प्राप्त किये जाने के उपरान्त पृथक रूप से निर्गत किये जाने का उल्लेख किया गया था। इस क्रम में संज्ञानित कराना है कि सचिव, उ0प्र0 विद्युत नियामक आयोग के पत्र संठ UPERC/Secy/(VCA)/2023-1769 Dated 20-03-2023 (छायाप्रति संलग्न) के माध्यम से यूपीनेडा द्वारा सोलर रूफटॉप प्रणाली में शुद्ध बिलिंग/शुद्ध फीड–इन (Net Billing /Net Feed-in) व्यवस्था हेतु प्रक्रिया और समय –सीमा (Procedure and Timeline) को अनुमोदित किया गया है।

उक्त के आलोक में कारपोरेशन की समस्त सहयोगी वितरण निगमों में उक्तानुसार अनुमोदित Procedure and Timeline को एतदद्वारा लागू किया जाता है। अग्रेतर अवगत कराना है कि वितरण निगमों में वर्तमान में क्रियान्वित बिलिंग सिस्टम में उक्तानुसार टैरिफ एवं ऊर्जा लेखांकन की प्रक्रिया हेतु पूर्व में ही व्यवस्था की जा चुकी है (प्रक्रिया सम्बन्धी प्रपत्र संलग्न)।

कृपया उक्त का संज्ञान ग्रहण करते हुए अग्रिम आवश्यक कार्यवाही हेतु प्रेषित।

संलग्नक–यथोपरि

(पकज कुमार) प्रबन्ध निदेशक

प्रतिलिपिः-

- 1. अध्यक्ष, उ०प्र०पा०का०लि०, ७वां तल, शक्ति भवन, लखनऊ।
- 2. निदेशक, यूपीनेडा, विभूति खण्ड, गोमती नगर, लखनऊ।

**पकज कुमार** आई.ए.एस. **प्रबन्ध निदेशक** 

D:\siddhartha\Kusum\md sir (etter head.doc

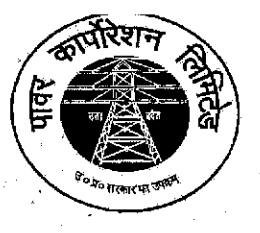

उत्तर प्रदेश पावर कारपोरेशन लिमिटेड

(उ0प्र0 सरकार का उपक्रम) शक्ति भवन, 14—अशोक मार्ग लखनऊ—226001 e-mail: mduppcl12@gmail.com कार्यालय : 0522—2287827

सं0—`15 —डी०एस०एम०/सोलर रूफटॉप संयंत्र/15/वाल—5/2019/MBC दिनांकः— 06 जनवरी, 2023

प्रबन्ध निदेशक, पूर्वांचल/पश्चिमांचल/दक्षिणांचल/मध्यांचल, वि०वि०नि०लि० वाराणसी/मेरठ/आगरा/लखनऊ केस्को—कानपुर।

# विषयः- शुद्ध बिलिंग / शुद्ध फीड-इन (Net Billing /Net Feed- in) सम्बन्धित दिशा-निर्देश के संबंध में।

यूपीईआरसी (रूफटॉप सोलर पी0वी0 ग्रिड पारस्परिक प्रणालियाँ सकल / शुद्ध मापन) विनियमावली, 2019 के प्रथम संशोधन (संलग्नक) में Net-Metering & Goss-Metering के अतिरिक्त शुद्ध बिलिंग अथवा शुद्ध फीड--इन (Net Billing / Net Feed-in) को समायोजित करते हुए दिनांक 01.06.2022 को उ0प्र0 शासन, ऊर्जा विभाग द्वारा सरकारी गजट, उत्तर प्रदेश द्वारा अधिसूचना जारी किया गया है जिसमें शुद्ध बिलिंग अथवा शुद्ध फीड--इन (Net Billing /Net Feed-in) के टैरिफ एवं ऊर्जा लेखांकन को निम्नवत् परिभाषित किया गया है---

1) परिभाषा (Definition) – शुद्ध बिलिंग अथवा शुद्ध फीड–इन (Net Billing /Net Feed-in) से आपूर्ति स्थल पर शुद्ध बिलिंग अथवा शुद्ध फीड–इन (Net-Metering /Net Feed-in) के लिए प्रयोग किया गया एकल द्विदिशात्मक ऊर्जा मीटर (Single Bi- Directional Energy Meter) अभिप्रेत है, जिसमें ग्रिड से आयातित ऊर्जा और प्रोज्यूमर की ग्रिड इंटरेक्टिव रूफ टॉप सोलर फोटोवोल्टिक प्रणाली से निर्यातित ऊर्जा का मूल्यांकन दो अलग–अलग टैरिफों पर किया जाना है।

2) सक्षम उपमोक्ता (Eligible Consumer)-

(i) शुद्ध बिलिंग अथवा शुद्ध फीड--इन (Net Billing /Net Feed-in) योजना का तात्पर्य वितरण अनुज्ञप्तिधारी के आपूर्ति क्षेत्र के अन्तर्गत किसी भी श्रेणी के ऐसे विद्युत प्रोज्यूमर से है जो अपने परिसर जो कि स्व स्वामित्व अथवा तीसरे पक्ष के स्वामित्व में हो सकता है, जिसमें ग्रिड से आयातित ऊर्जा एव प्रोज्यूमर के ग्रिड से सम्बद्ध रूफटाप सोलर पीवी पद्धति को निर्यातित ऊर्जा का मापन एकल द्विदिशात्मक ऊर्जा मीटर के माध्यम से आयोग द्वारा निर्धारित किये गये दो भिन्न टैरिफ पर मूल्यांकित किया जाता है।

(ii) सकल मापन (Gross Metering) योजना का तात्पर्य वितरण अनुज्ञप्तिधारी के आपूर्ति क्षेत्र के अन्तर्गत किसी भी श्रेणी के ऐसे विद्युत प्रोज्यूमर से है जो अपने परिसर जो कि स्व स्वामित्व अथवा तीसरे पक्ष के स्वामित्व में हो सकता है, में ग्रिड से सम्बद्ध रूफटाप सोलर पीवी पद्धति स्थापित करने का इच्छुक/स्थापित कर चुका है, जिसका उद्देश्य समस्त ऊर्जा विद्युत वितरण अनुज्ञप्तिधारी को आयोग द्वारा निर्धारित दर पर विक्रय करना है।

(iii) शुद्ध मीटरिंग (Net Metering) योजना का तात्पर्य अनुज्ञप्तिधारी के मीटर्ड प्रोज्यूमर से है जो कृषि श्रेणी (एलएमवी–5) अथवा एलएमवी–1 श्रेणी का घरेलू उपभोक्ता है, जो उपभोक्ता परिसर में जो कि स्व स्वामित्व अथवा तीसरे पक्ष के स्वामित्व में हो सकता है, में ग्रिड से सम्बद्ध रूफटाप सोलर पीवी पद्धति स्थापित करने का इच्छुक/स्थापित कर चुका है, जिसमें ग्रिड से आयातित ऊर्जा एवं ग्रिड से सम्बद्ध रूफटाप सोलर पीवी पद्धति को निर्यातित ऊर्जा को एकल द्विदिशात्मक ऊर्जा मीटर के माध्यम से निवल (Netted) किया जाता है।

3) आवेदन एवं पंजीकरण की प्रक्रिया (Procedure for Application and Registration)— रूफटॉप सोलर हेतु आवेदन एवं पंजीकरण की प्रक्रिया यूपीईआरसी (रूफटॉप सोलर पी0वी0 ग्रिड पारस्परिक प्रणालियाँ सकल / शुद्ध मापन "Gross/Net Metering") विनियमावली (Regulation), 2019 (प्रति संलग्न) के विनियम—7 के अनुसार किया जायेगा। 4) शुद्ध बिलिंग/शुद्ध फीड-इन टैरिफ (Net Billing/Net Feed-in Tariff)— का तात्पर्य वितरण अनुज्ञाप्तिधारी को शुद्ध बिलिंग/शुद्ध फीड-इन (Net-Metering & Goss-Metering) व्यवस्था के अन्तर्गत आपूरित विद्युत के लिए जैसा कि आयोग द्वारा समय-समय पर निर्धारित टैरिफ से है जो कि सकल मीटरिंग (Gross Metering) व्यवस्था के लिए समान होगा।

यूपीईआरसी (रूफटॉप सोलर पी0वी0 ग्रिड पारस्परिक प्रणालियाँ सकल / शुद्ध मापन) विनियमावली, 2019 के विनियम--10 के अनुसार सकल मापन (Gross Metering) हेतु ऊर्जा लेखांकन (Energy Accounting) निम्नवत् प्राविधानित है–

"The Distribution Licensee shall reimburse the eligible consumer or the third-party owner as the case may be for the quantum of injected electricity by the rooftop solar PV system during the billing period by way of 'Solar Injection Compensation'

Provided that the Solar Injection Compensation to be paid by the Distribution Licensee to the eligible consumer or third-party owner as the case may be shall the weighted average tariff of Large-Scale Solar projects of 5MW and more discovered through Competitive Bidding in last Financial Year and adopted by the Commission plus an incentive of 25%. e.g., For FY 2018-19, weighted average tariff of large Solar projects of 5 MW and more discovered through Competitive Bidding in FY 2017-18 and adopted by the Commission plus and incentive of 25% shall be applicable. In case no bidding is done in previous Financial Year, then last applicable tariff for gross metering shall continue."

उक्त के संबंध में निदेशक (वाणिज्य), उ०प्र०पा०का०लि० के पत्र सं0—431/आर०ए०यू०/ आर०एस०पी०वी०, 2019 दिनांक 31.08.2022 (संलग्न) के द्वारा सकल मापन (Gross Metering) Tariff वर्ष 2022—23 हेतु दर **रू० 3.58/यूनिट** निर्धारित है।

5) ऊर्जा लेखांकन एवं समझौता (Energy Accounting and Settlement)- शुद्ध बिलिंग/शुद्ध फीड-इन (Net Billing /Net Feed-in) व्यवस्था के अन्तर्गत रूफटाप सोलार पी वी प्रणाली स्थापित करने एवं परिचालन करने वाले सक्षम उपभोक्ता/तृतीय पक्ष स्वामित्व के लिये ऊर्जा लेखांकन एवं समझौता कार्य प्रणाली निम्नलिखित प्रक्रिया के अनुसार होगी-

- (i) प्रत्येक बिलिंग अवधि के लिए, अनुज्ञप्तिधारी बिलिंग अवधि में रूफटाप सोलार पी वी प्रणाली द्वारा डाली गयी विद्युत की मात्रा एवं वितरण अनुज्ञप्तिधारी द्वारा आपूरित विद्युत, पृथक रूप से दर्शाया जायेगा।
- (ii) आयातित ऊर्जी का मौद्रिक मूल्य (Monetary Value) लागू फुटकर प्रशुल्क (Retail Tariff) पर आधारित होगा। निर्यातित सौर ऊर्जाका मौद्रिक मूल्य विनियमावली (Regulation) 2(gg) में पारिभाषित शुद्ध बिलिंग / शुद्ध फीड–इन प्रशुल्क (Net Billing/Net Feed-in Tariff) जैसा कि आयोग द्वारा निर्धारित किया गया हो, पर आधारित होगा।
- (iii) शुद्ध देय/प्राप्य बिल (Net bill payable/Receivable) निर्यातित ऊर्जा के मौद्रिक मूल्य एवं वितरण अनुज्ञप्तिधारी द्वारा आपूरित विद्युत के बिल (राजकीय कर आदि को सम्मिलित करते हुए) के अन्तर से निर्धारित किया जायेगा। शुद्ध देय बिल (Net Payable Bill) की दशा में लागू टैरिफ आदेश एवं विद्युत प्रदाय संहिता के लैट पैमेंट सरचार्ज एवं अन्य प्रावधान लागू होंगे। शुद्ध प्राप्य बिल (Net Bill Receivable) की दशा में धनराशि को आगे ले जाया जायेगा एवं भविष्य में जारी किये जाने वाले बिल में समायोजित किया जायेगा।
- (iv) जब एक सक्षम उपभोक्ता प्रणाली को छोड़ेगा अथवा वित्तीय वर्ष के अन्त में, जो भी पहले हो, उपभोक्ता को वितरण अनुझर्पिाधारी (Distribution Licensee) से कोई शेष प्राप्य हो, उपभोक्ता को शेष का भुगतान कर दिया जायेगा।
- (v) सामूहिक शुद्ध बिलिग / शुद्ध फीड-इन (Group Net Billing/Net Feed-in) की दशा में, समूह में एकल उपभोक्ता एवं तृतीय पक्ष (यदि सम्मिलित हो) के मध्य समायोजन का दायित्व समूह अथवा तीसरे पक्ष का होगा एवं उनके बीच के अनुबन्ध से आच्छादित होगा। डिस्काम द्वारा इस खाते में कोई फिक्स चार्ज तृतीय

:\siddhartha\Kusum\md sir letter head.doc

पक्ष एग्रीगेटर पर आरोपित नहीं किया जायेगा, किन्तु आयातित ऊर्जा के लिए लागू नियम एवं विनियम के अनुसार आरोपित किया जायेगा।

- (vi) सक्षम उपभोक्ता को माने हुए उत्पादन शुल्क देय नहीं होंगे।
- (vii) लागू टैरिफ में kVAh के आधार पर बिलिंग होने की दशा में, ऊर्जा के Drawl or Injection को भी kVAh में मापा जायेगा।
- (viii) वितरण अनुज्ञप्तिधारी प्रत्येक बिलिंग अवधि के लिए विद्युत बिल के साथ निम्नलिखित विवरण अनिवार्य रूप से उपलब्ध करायेगा—
  - अ) रूफटाप सोलार पी वी प्रणाली से उत्पादित विद्युत की मात्रा,
  - ब) रूफटाप सोलार पी वी प्रणाली द्वारा वितरण प्रणाली में Injected की गयी विद्युत की मात्रा,
  - स) सक्षम उपभोक्ता को वितरण अनुज्ञप्तिधारी द्वारा आपूरित विद्युत की मात्रा,
  - द) आयोग द्वारा निर्धारित Feed-in टैरिफ के आधार पर रूफटाप सोलर पी वी प्रणाली द्वारा वितरण प्रणाली में Injected की गयी विद्युत का मौद्रिक मूल्य (Monetary Value),
  - य) टैरिफ आदेश के आधार पर वितरण अनुज्ञप्तिधारी द्वारा सक्षम उपभोक्ता को आपूरित विद्युत का मौद्रिक मूल्य (Monetary Value),
  - र) शुद्ध देय प्राप्य बिल (Net payable/Receivable bill) वितरण अनुज्ञप्तिधारी द्वारा आपूरित विद्युत के बिल (राजकीय कर आदि को सम्मिलित करते हुए) तथा निर्यातित ऊर्जा के मौद्रिक मूल्य (Monetary Value) एवं गत माह से आगे लाया गया प्राप्य (Receivable), यदि कोई हो, के योग के अन्तर से निर्धारित किया जायेगा।

अतः उपरोक्तानुसार शुद्ध बिलिंग अथवा शुद्ध फीड—इन (Net Billing /Net Feed-in) सम्बन्धित टैरिफ एवं ऊर्जा लेखांकन (Energy Accounting) की कार्यवाही एवं यूपीईआरसी (रूफटॉप सोलर पी पी ग्रिड पारस्परिक प्रणालियाँ संकल / शुद्ध मीटरिंग (Net/Gross Metering)) विनियमावली—2019 (प्रथम संशोधन) **(यथा संलग्न)** से भी अवगत कराने हेतु सम्बन्धित को निर्देशित करें। उक्त विनियमावली / संशोधन के अनुसार बिलिंग व्यवस्था हेतु चरणबद्ध प्रक्रिया एवं समय--सीमा मा0 उ०प्र0 विद्युत नियामक आयोग से अनुमोदनोपरान्त पृथक रूप से निर्गत की जाएगी।

#### संलग्नक—यथोपरि

-कुमार) प्रबन्ध निदेशक

,प्रतिलिपिः–

- 1. अध्यक्ष, उ०प्र०पा०का०लि०, ७वां तल, शक्ति भवन, लखनऊ।
- 2. निदेशक, यूपीनेडा, विभूति खण्ड, गोमती नगर, लखनऊ।

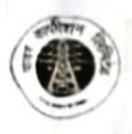

#### उत्तर प्रदेश पावर कारपोरेशन लिमिटेड

(in so recove an enseri)

**U.P. POWER CORPORATION LIMITED** 

(Govt. of Uttar Pradesh Undertaking) CIN: U32201UP19995GC024928

Regulatory Affairs Unit 15<sup>th</sup> Floor, Shakti Bhawan Extension, 14-Ashok Marg, Lucknow 226001. Phone: (0522) 2286519 Em all: <u>artrariffuppcl@gmail.com</u> Fas : (0522) 228760 रंगुलेटरी अर्फयर्स इकाई 15वाँ तल, शकि मवन विस्तार, 14-अशोक मार्ग, लखनऊ 228001 दुरुगांष : (0522) 2286519 Email: arriariffuppcl/digmail.com फैक्स : (0522) 2287860 दिनांक : २/ अंगरत, 2022

पत्र संख्या : 43/ / आर०ए०यू० / आर०एस०पी०वी०, २०१९

#### कार्यालय–ज्ञाप

एतदद्वारा मा० उ०प्र० विद्युत नियामक आयोग द्वारा निर्गत आरएएस०पी०वी० रेगुलेशन, 2019 के पैरा 10.3 में दिये गये प्राविधान के अनुसार 'ग्रॉस मीटरिंग टैरिफ' का निर्धारण विगत वित्तीय वर्ष में 5 मे०वा० भार से अधिक क्षमता के सौलर प्रोजेक्ट हेतु प्रतिस्पर्धात्मक निविदा के आधार पर प्राप्त औसत दर एवं 25% प्रोत्साहन राशि अतिरिक्त के अनुसार किया जाना है। विगत वित्तीय वर्ष 2021–22 में यह दर रू0 2.867/यूनिट प्राप्त हुई थी, जिसकी स्वीकृति मा० उ०प्र० विद्युत नियामक आयोग द्वारा 21.07.2022 को प्रदान की जा चुकी है।

अतएव अध्यक्ष, उ०प्र० पावर कारपोरेशन लि० के अनुमोदनोपरान्त मा० उ०प्र० विद्युत नियामक आयोग के प्राविधानों के अनुरूप ग्रॉस मीटरिंग टैरिफ वर्ष 2022–23 हेतु निम्नवत आदेशित किया जाता है:—

- ग्रॉस मीटरिंग टैरिफ
- weighted average tariff of large scale projects of 5 MW and more, discovered through Competitive Bidding + incentive of 25%
- रू0 2.867 / यूनिट + 25% of रू0 2.867 / यूनिट
- रू0 2.867/यूनिट + रू0 0.71675/यूनिट
- क्त0 3.58375/यूनिट

14 8. 22 निदेशक (वाणिज्य) ४४ ८

पत्र संख्या : 431/आर०ए०यू०/आर०एस०पी०वी०, २०१९ तददिनांक :

प्रतिलिपिः निम्नलिखित को सूचनार्थ एवं आवश्यक कार्यवाही हेत् प्रेषित:-

- 1. अध्यक्ष, उ०प्र०पा०का०लि०, शक्ति भवन विस्तार, लखनऊ।
- 2. प्रबन्ध निदेशक, उ०प्र०पा०का०लि०, शक्ति भवन विस्तार, लखनऊ।
- निदेशक (कारपोरेट प्लानिंग)/निदेशक (वित्त)/ उ०प्र०पा०का०लि०, शक्ति भवन, लखनऊ।
- मुख्य अभियन्ता (पी०एम०सी०)/मुख्य अभियन्ता (पी०पी०ए०)/मुख्य अभियन्ता (डी०एस०एम०), उ०प्र०पा०का०लि०, शक्ति भवन विस्तार, लखनऊ।

(आर०एस० माथुर) পু<del>গ্রহ্যীমাণ अभियन्ता (आर०ए०यू०)</del> পু सं0: 6 / यूपीनेडा-एसई-रूफटाप/यूपीईआरसी-रैगुलेशन/2020 उ.प्र. नवीन एवंनवीकरणीय ऊर्जाविकासअभिकरण, विभूति खण्ड, गोमतीनगर, लखनऊ। दिनांक: 27 जनवरी, 2023

सेवा में,

सचिव, उत्तर प्रदेश विद्युत नियामक आयोग, गोमतीनगर, लखनऊ।

विषयः सकल मापन अथवा शुद्ध मापन अथवा शुद्ध बिलिंग/शुद्ध फीड-इन व्यवस्था हेतु प्रकिया एवं समय सीमा (proceedure and time line) के अनुमोदन के संबंध में।

महोदय,

कृपया यूपीईआरसी आरएसपीपी रैगुलेशन 2019 के नोटिफिकेशन संख्या– U.P.E.R.C./ secretary/RSPV Regulation/ 118 dated 1.06.2022 के संदर्भ में सकल मापन अथवा शुद्ध मापन अथवा शुद्ध बिलिंग/शुद्ध फीड–इन व्यवस्था हेतु प्रकिया एवं समय सीमा (proceedure and time line) निम्नानुसार प्रस्तावित है:–

|       | Activity                                                                                                    | Responsibility      | Timeline<br>(Max working days)                         |
|-------|----------------------------------------------------------------------------------------------------|---------------------|--------------------------------------------------------|
| (i)   | Submission of Application for billing<br>Arrangement-Gross metering/ net<br>metering/ net billing(net feed-in) | Consumer            | Zero date                                              |
| (ii)  | Execution of metering agreement                                                                                | DISCOM<br>&Consumer | 15-20                                                  |
| (iii) | Meter procurement Intimation                                                                                   | Consumer            | 15 (Prior intimating<br>Discom on system<br>readiness) |
| (iv)  | Intimation to install meter                                                                                    | Consumer            | 7-10                                                   |
| (v)   | Installation of Meter                                                                                          | DISCOM              | 7-10                                                   |
| (vi)  | Billing process                                                                                                | DISCOM              | 30 (After synchronization with grid)                   |

1. Proceedure and Time line:

2. (i) एलमवी–1 श्रेणी के अतिरिक्त अन्य श्रेणियों के ऐसे उपभोक्ता जिनके द्वारा ग्रिड कनैक्टेड सोलर रूॅफटाप संयत्र की स्थापना हेतु भविष्य में आवेदन किया जायेगा, को संयत्र की स्थापना के आवेदन के समय ही billing arrangement का विकल्प चुनने की सुविधा उपलब्ध करायी जायेगी तदोपरांत Site inspection/Technical Feasibility Report 07 दिवस में अनुमोदन कर निर्गत की जायेगी।

(ii)ऐसे उपभोक्ता जिनके परिसर में ग्रिड कनैक्टेड रूफटाप सोलर संयत्र तथा नेट मीटर स्थापित हैं, को billing arrangement-Gross metering/ net metering/ net billing(net feed-in) परिर्वतन हेतु पृथक रूप से आवेदन करने की व्यवस्था की जायेगी। इस हेतु अधिकतम 30 कार्य दिवस निर्धारित किया गया है। 3. सकल मापन तंत्र (gross metering system) हेतु उपयुक्त प्रशुल्क (tariff) प्राविधान के संबंध में सूच्य है कि यूपीईआरसी (सोलर रूफटाप पीवी ग्रिड पारस्परिक प्रणालियों सकल / शुद्ध मापन) विनियमावली, 2019 एवं यूपीईआरसी (सोलर रूफटाप पीवी ग्रिड पारस्परिक प्रणालियों सकल / शुद्ध मापन) विनियमावली, 2019 (प्रथम संशोधन/परिशिष्ट) अधिसूचना के अनुपालन में उत्तर प्रदेश पावर कारपोरेशन के कार्यालय ज्ञाप संख्या-431/आर0ए0यू0/ आर0एस0पी0वी0/2019 दिनांक 31.08.2022 (प्रति संलग्न) के माध्यम से समान टैरिफ लागू किया जा चुका है।

4. उठप्रठ विद्युत नियामक आयोग द्वारा निर्गत रूफटाप सोलर पीठवीठ ग्रिंड कनैक्टेड प्रणालियों विनियमावली . 2019 के प्रथम संशोधन दिनांक 01.06.2022 में प्राविधानित शुद्ध बिलिंग (net billing (net feed-in) के अंतर्गत किसी भी श्रेणी के विद्युत प्रोज्यूमर निहित हैं जिसमें सरकारी / अर्द्धसरकारी भवनों जैसे विद्युत उपभोक्ता भी समाहित है। अतः सरकारी भवनों, सरकारी पीएसयू भवनों एवं समस्त शिक्षण संस्थानों के भवनों पर सोलर रूफटाप संयत्रों की स्थापना की परियोजनाओं हेतु शुद्ध मापन (net metering) की व्यवस्था माठ उत्तर प्रदेश विद्युत नियामक आयोग के अनुमोदनोपरांत लागू किये जा सकेगे।

अतः आपसे अनुरोध है कि उपरोक्त प्रस्ताव अनुमोदित करने का कष्ट करें। संलग्नकः यथोपरि।

भवदीय,

क्ला ) निदेशक, यूपीनेडा।

Scanned with CamScanner

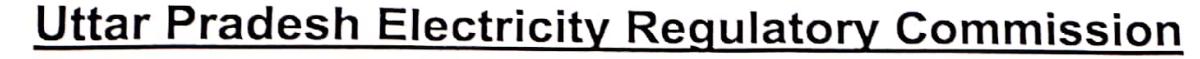

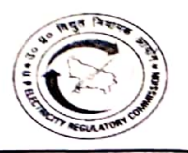

Vidyut Niyamak Bhawan, Vibhuti Khand, Gomti Nagar, Lucknow-226010 Phone 2720426 Fax 2720423 E-mail secretary@uperc.org

Sanjay Kumar Singh Secretary No. UPERC/Secy/(VCA)/ 2023-1769 Dated: 20 .03.2023

To,

Director, (UPNEDA) Vibhuti Khand, Gomti Nagar, Lucknow-

Sub: Approval of procedure and timeline in net billing / Net Feed-in arrangement in Solar rooftop system.

Sir,

In reference to your letter no 6027 /UPNEDA/SE-Rooftop/UPERC-Regulation/2020 dated 27.01.2023 vide which Approval of procedure and timeline in Net billing / Net Feed-in arrangement in Solar rooftop system has been requested.

UPNEDA proposed the following Procedure and timeline for Net billing / Net feed-in

| S No  | Activity                                                                             | Responsibility       | Timeline (Max working days)                      |
|-------|--------------------------------------------------------------------------------------|----------------------|--------------------------------------------------|
| vii.  | Submission of Application for billing<br>Arrangement – Gross metering/ net metering/ | Consumer             | Zero date                                        |
| viii. | Execution of metering agreement                                                      | DISCOM &<br>Consumer | 15-20                                            |
| ix.   | Meter procurement Intimation                                                         | Consumer             | 15 (Prior intimating DISCOM on system readiness) |
|       | Intimation to install meter                                                          | Consumer             | 7-10                                             |
| M.    | Installation of Meter                                                                | DISCOM               | 7-10                                             |
| xii.  | Billing process                                                                      | DISCOM               | 30 (After synchronization with grid)             |

The Commission approves the procedure and timelines proposed by UPNEDA. Notwithstanding above, the provisions as contained in UPERC (Rooftop Solar PV Grid Interactive System Gross/Net Metering) Regulation 2019 and its amendment thereof shall be complied mutatis-mutandes.

Yours sincerely

(Sanjay Kumar Singh) Secretary

## **Process Document for Net Billing-CC&B**

Requirement for Net Bill:

- a. Net Billing only applicable for KWH and KVAH metring.
- b. Meter need to be install for Net billing.
- c. Effective date for Net billing is latest Rate version only (04-08-2022)
- d. For Net bill below Meter type and Meter Configuration type are available in system: -

| Meter Type | Meter Configuration Type |
|------------|--------------------------|
| NETB_3PH   | NET_BILL                 |
| NET_BILL   | NETBILL_KVAH             |
| NBSM-1PH   |                          |
| NBSM-3PH   |                          |

Step 1. Go to Main Menu then click Meter Replacement UI

Fill the Account id and click Enter button.

| Home Menu 🗸 📔 🏵                                                           | Control Central                                | Save Clear Refresh                                                       |
|---------------------------------------------------------------------------|------------------------------------------------|--------------------------------------------------------------------------|
|                                                                           | Meter Replacement Portal                       |                                                                          |
| Note: Please follow the complete Meter Replacement steps from this screen | , only                                         | General Information     Account ID 3581834000     Account Info undefined |
| Account ID 3581834000 ×                                                   | Meter Replacement Id                           | <ul> <li>Alerts</li> <li>Reactivated SAs Exist.</li> </ul>               |
| Old Meter Details                                                         |                                                |                                                                          |
| Meter                                                                     | ID 4775633314                                  | Case Initiated                                                           |
| Badge Num                                                                 | ber M426221EB0099                              |                                                                          |
| Meter T                                                                   | pe Invalid value - Single Phase Meter (Static) | + Applicable Campaigns                                                   |
| Meter Sta                                                                 | tus Active 🗸                                   | Current Context                                                          |
| Manufactu                                                                 | rer Invalid value - Genus Power                | 🚛 🛉 Shah Shamim Ala                                                      |
| Rating of Me                                                              | ter 10-60A V                                   |                                                                          |
| Serial Num                                                                | EB0099                                         | Residential / Domestic,                                                  |
| Date Recei                                                                | ed 01-01-2014                                  |                                                                          |
| Meter Configuration                                                       | <b>ID</b> 4775633854                           | alia, Balia, UP                                                          |
| Meter Configuration T                                                     | pe SIMKW                                       | E Current To Do                                                          |
| Service Point                                                             | ID 8989734091                                  | E Customer Contact                                                       |
|                                                                           |                                                | Туре                                                                     |
| Enter details to create New Meter                                         |                                                |                                                                          |
|                                                                           | Create New Meter Use Existing Meter            |                                                                          |
| Meter                                                                     |                                                | Add Contact                                                              |
| Badge Num                                                                 | ber                                            | 🖃 DMS and GIS Interface 🔋                                                |
|                                                                           |                                                | 1 Coarob Dooumont                                                        |

Step2- Select on Create new meter and fill the detail.

Select Meter Type NET-BILL type for Net billing, After that click, on Create Meter button: -

| Home Menu 🕶 📔 🚱 History 🕶                       | Control Central                           | Save Clear Refree                               |
|-------------------------------------------------|-------------------------------------------|-------------------------------------------------|
| Meter Configuration Typ                         |                                           |                                                 |
| Service Point 1                                 | D 8989734091                              | General Information                             |
|                                                 | 0.0010.1072                               |                                                 |
|                                                 |                                           |                                                 |
| Enter details to create New Meter               |                                           | <ul> <li>Alerts</li> </ul>                      |
|                                                 | Create New Meter Use Existing Meter       |                                                 |
| Meter                                           |                                           | Case for Meter Replacement Ca<br>Case Initiated |
| Badge Numb                                      | er TKM1232Z                               | Case For Meter Testing Case - (                 |
| Meter Tvr                                       | ■ NET-BILLING Single Phase Meter (Static) |                                                 |
| Marchite                                        |                                           | Applicable Campaigns                            |
| Manuractur                                      | er Genus Power                            | Current Context                                 |
| Rating of Met                                   | er 10-50A 🗸                               | 🚛 🐐 Shah Shamim Ala                             |
| Serial Numb                                     | er TKM12324Z                              | 3581834000 8 SHAH                               |
| Date Receive                                    | d 01-12-2022                              | SHAMIM ALA, PU                                  |
|                                                 |                                           | Residential / Domesti                           |
| Stock Location                                  | n MVNL MVNL                               |                                                 |
|                                                 | Create Meter Add Meter                    | alia, Balia, UP                                 |
| Enter details to create New Meter Configuration |                                           | ■ Current To Do                                 |
| Meter Configuration 1                           |                                           | Customer Contact                                |

Step 3:- After that select meter configuration type (Net-Bill Kwh/KVAH ) from drop down list and fill the details.

Then click on Create Meter Configuration button.

|                                                         |                                      | Fight State State Stat | elices help to | iu ale loggeu ili as noro noro                                           |
|---------------------------------------------------------|--------------------------------------|----------------------------------------------------------------------------------------------------|----------------|--------------------------------------------------------------------------|
| Home Menu 🗸 🛛 🕄 History 🗸                               |                                      | Control Central                                                                                                    |                | Save Clear Refresh                                                       |
|                                                         |                                      | Meter Replacement Portal                                                                                                    | ×              |                                                                          |
| Note: Please follow the complete Meter Replacem         | ent steps from this screen only      |                                                                                                    |                | General Information     Account ID 3581834000     Account Info undefined |
| Account ID                                              | 3581834000                           | Meter Replacement Id                                                                                                    | 34000          | ■ Alerts                                                                 |
|                                                         | 3301031000                           | 0.17555700.17700000                                                                                                    | 1000           |                                                                          |
| Old Meter Details     Enter details to create New Meter |                                      |                                                                                                    |                |                                                                          |
| Enter details to create New Meter Conf                  | iguration                            |                                                                                                    |                |                                                                          |
|                                                         | Meter Configuration ID               |                                                                                                    |                | Applicable Campaigns                                                     |
|                                                         | Meter Configuration Type NET Billin  | ng KWH Configuration                                                                                                    |                | E Current Context                                                        |
|                                                         | Effective Date 01-12-20              | 22                                                                                                    |                | 🚛 🛉 Shah Shamim Ala                                                      |
| Seq R                                                   | egister ID Unit of Measure Time of I | Use Dial Factor Full Scale Digits Left Digits Right                                                                                                    | - 1            | 3581834000 8 SHAH<br>SHAMIM ALA, PU                                      |
| 2                                                       | KWH                                  | 1 999,999.99 6 2                                                                                                    |                | 11,687.65INR,<br>3581834000                                              |
| 1                                                       | KW                                   | 1 999.99 3 2                                                                                                    |                | 🚛 🚠 BALIA, BALIA, UP                                                     |
|                                                         |                                      | Create Meter Configuration Reject                                                                                                    |                |                                                                          |

Step 3:- After that click on Charge of Meter Cost (if Required) then click on Proceed for FA

| Home Menu 🗸   🏵 History 🗸                                                    | Control Central                                                                                                    |
|------------------------------------------------------------------------------|----------------------------------------------------------------------------------------------------|
|                                                                              | Meter Replacement Portal                                                                                                    |
| Note: Please follow the complete Meter Replacement steps from this screen on | y and a second second se |
| Account ID BSB1884001                                                        | Meter Replacement Id 0512221354113561834000                                                                                                    |
| Old Meter Details                                                            |                                                                                                    |
| Enter details to create New Meter                                            |                                                                                                    |
| Enter details to create New Meter Configuration                              |                                                                                                    |
| Enter details to charge Meter Cost                                           |                                                                                                    |
| Charge Meter Cos                                                             | : 🔿 Yes 💿 No                                                                                                    |
| Sanctioned Load                                                              |                                                                                                    |
| Meter Cos                                                                    |                                                                                                    |
| Off Cycle Bgen Id                                                            |                                                                                                    |
| Adjustment Id                                                                |                                                                                                    |
|                                                                              | Generate Adjustment and OffCycleBill Proceed for FA                                                                                                    |
| Create FA and save FA characteristics to generate Field Activity             |                                                                                                    |
| Field Activity ID                                                            |                                                                                                    |
|                                                                              | Characteristic Type Characteristic Value                                                                                                    |
|                                                                              | Create FA Save                                                                                                    |

#### Click on Create FA

| Note: Please follow the complete Meter Replacement steps from this screen only | A |                   |      |
|--------------------------------------------------------------------------------|---|-------------------|------|
| Account ID 35681834000 4 8 Meter Replacement Id 0512221354113581834000 4       |   |                   |      |
|                                                                                |   |                   |      |
| Enter details to create New Meter                                              |   |                   |      |
| Enter details to create New Meter Configuration                                |   | lase I<br>nitiat/ |      |
| ⊞ Enter details to charge Meter Cost                                           | ÷ |                   |      |
| Create FA and save FA characteristics to generate Field Activity               |   |                   | rren |
| Field Activity ID                                                              | 1 |                   | ŕ    |
| Characteristic Type   Characteristic Value                                     |   |                   |      |
|                                                                                | 1 |                   | 7-}  |
| Create FA Save                                                                 |   |                   |      |
| Enter details for Field Activity Upload Staging                                | 초 | <b>I</b> {        |      |

## Fill the mandatory fields the click on save button

|                           |                    |                               |                      |                                                                                                    | Preferences H | elp   Y | ou are logged in as |
|---------------------------|--------------------|-------------------------------|----------------------|----------------------------------------------------------------------------------------------------|---------------|---------|---------------------|
| Home Menu 🗸   🐑 History 🗸 | Held activity UL   |                               | Control Centra       | al de la constante de la constante de la constante de la constante de la constante de la constante de la const |               | -       | Save                |
|                           | Ficial Activity 15 | Characteristic Type           | Characteristic Value |                                                                                                    |               | ~       |                     |
|                           |                    | Meter ID                      | 5045242466           |                                                                                                    |               |         | Account ID          |
|                           |                    | Sealing Certificate No        | 1                    |                                                                                                    |               |         |                     |
|                           |                    | Whether meter is an AMR meter | N                    | 9                                                                                                    |               |         |                     |
|                           |                    | Meter Box Seal No             | 1                    |                                                                                                    |               |         |                     |
|                           |                    | Meter Chamber Seal Type       | P                    | Q                                                                                                    |               |         |                     |
|                           |                    | Miscellenious Seal No         | 1                    |                                                                                                    |               |         |                     |
|                           |                    | Meter Seal No                 | 1                    |                                                                                                    |               |         | Applicable          |
|                           |                    | Meter Chamber Seal No.        | 1                    |                                                                                                    |               |         | Current Co          |
|                           |                    | Miscellenious Seal type       | P                    | 9                                                                                                    |               |         | 358                 |
|                           |                    | Meter Body Seal Type          | P                    | 9                                                                                                    |               |         | SHA                 |
|                           |                    | Meter Manufacturer Seal Type  | P                    | Q,                                                                                                    |               |         | 11,6                |
|                           |                    | Meter Box Seal Type           | P                    | 9                                                                                                    |               |         | 3583                |
|                           |                    | Meter Manufacturer Seal No    | 1                    |                                                                                                    |               |         |                     |
|                           |                    | Meter Body Seal No            | 1                    |                                                                                                    |               |         | E Customer          |
|                           |                    | KWH Assessed Units            | 0                    |                                                                                                    |               |         |                     |
|                           |                    | Actual Meter Replacement Date | 01-12-2022           |                                                                                                    |               |         |                     |
|                           |                    | KW Assessed Units             | 0                    |                                                                                                    |               |         |                     |
|                           |                    | Meter Type                    | POSTPAID             | Q                                                                                                    |               |         |                     |
|                           |                    |                               |                      |                                                                                                    |               |         |                     |
|                           |                    | Create FA                     | Save                 |                                                                                                    |               |         | 1.Search Do         |

Fill the removal meter reading after that click on Add Meter Read

| Home Menu 🗸 🛛 🟵 History 🗸                                                                                                    | Control Central                                                                                                    | Save Clear Refresh                                                                            |
|----------------------------------------------------------------------------------------------------|----------------------------------------------------------------------------------------------------|-----------------------------------------------------------------------------------------------|
|                                                                                                    | Meter Replacement Portal                                                                                                    |                                                                                               |
| Note: Please follow the complete Meter Replacement steps from this s                                                                                                    | een only                                                                                                    | General Information<br>Account ID 3581834000<br>Account Info undefined                        |
| Account ID                                                                                                    | Meter Replacement Id 0512221354113581834000                                                                                                    |                                                                                               |
| + Old Meter Details<br>+ Enter details to create New Meter                                                                                                    |                                                                                                    |                                                                                               |
| + Enter details to create New Meter Configuration                                                                                                    |                                                                                                    | Case For Meter Testing Case - Case<br>Initiated                                               |
| Enter details to charge Meter Cost                                                                                                    |                                                                                                    | Applicable Campaigns                                                                          |
| + Create FA and save FA characteristics to generate Field                                                                                                    | ctivity                                                                                                    |                                                                                               |
| Enter details for Field Activity Upload Staging                                                                                                    |                                                                                                    | 👔 🐐 Shah Shamim Ala                                                                           |
| Enter read to add Removal Meter Reading Mete Reading Mete Reading Reading | Read ID 477566882233 ad Date 01-12-2022                                                                                                    | 3581834000 8 SHAH<br>SHAMIM ALA, PU<br>Residential / Domestic,<br>11,687,651NR,<br>3581834000 |
|                                                                                                    | Seq         Register ID         Unit of Measure         Time of Use         Register Read           1         14775633481         KWH         1000           2         14775633099         KW         1 | BALIA, BALIA, UP     Current To Do     Customer Contact     Type     Comment                  |

### Now fill the new meter reading after that click on Add Meter Read

| Home Menu 🗸 📄 🛞 History 🗸                                                                                   | Control Central                                      | Save Clear Refresh   |
|----------------------------------------------------------------------------------------------------|------------------------------------------------------|----------------------|
|                                                                                                    | Meter Replacement Portal                             |                      |
| Note: Please follow the complete Meter Replacement staps from this screen only Account ID <u>BSGEUG2007</u> | Meter Replacement Id 0512221354113581334000          |                      |
| Old Meter Details                                                                                           |                                                      |                      |
| + Enter details to create New Meter                                                                         |                                                      |                      |
| Enter details to create New Meter Configuration                                                             |                                                      |                      |
| ⊞ Enter details to charge Meter Cost                                                                        |                                                      | Applicable Campaigns |
| + Create FA and save FA characteristics to generate Field Activity                                          |                                                      |                      |
| Enter details for Field Activity Upload Staging                                                             |                                                      | 🚛 🛉 Shah Shamim Ala  |
| Enter read to add Removal Meter Reading                                                                     |                                                      |                      |
| Enter read to add Install Meter Reading                                                                     |                                                      | SHAMIM ALA, PU       |
| Meter Read ID                                                                                               | 504528281092                                         |                      |
| Read Date                                                                                                   | 01-12-2022                                           | BALIA, BALIA, UP     |
| Seq                                                                                                    | Register ID Unit of Measure Time of Use Initial Read | Current To Do        |
|                                                                                                    | 5045242342 KW 1                                      |                      |
|                                                                                                    | 2 5045242561 KWH 100                                 | Туре                 |
|                                                                                                    | 5045242829 KWHX 80                                   |                      |
|                                                                                                    |                                                      |                      |
|                                                                                                    | Add Meter Kead                                       |                      |

### Fill the MF and Stock location after that Complete FA

| Enter MF for Install Meter & Stock Location for Removal Meter to complete Field Activity |  |
|------------------------------------------------------------------------------------------|--|
| Multiply Factor 1                                                                        |  |
| Stock Location MVVNL (For Removal Meter) 🔍 MVVNL                                         |  |
| Complete FA.                                                                             |  |
| : All felds are mandatory                                                                |  |

A warning pop message is coming on the screen then click on Ok. Meter Replacement successfully completed

Now Meter Replacement successfully completed we can see at Service Point: -

| Main Facilities                   | Characteristics SP Type Info Geo Multi-Item Device History Equipment Op Areas SP/SA Field Info Miscellaneous                                                                             |                                                                                               |  |  |  |  |  |
|-----------------------------------|----------------------------------------------------------------------------------------------------|-----------------------------------------------------------------------------------------------|--|--|--|--|--|
| Electric Me                       | tered-LT(0 to 4 KW)/PUVNL Monthly Meter Read Cycle/DIV:426221-SDO:4262219-                                                                                                    | - Alerts                                                                                      |  |  |  |  |  |
| OP_AREA/I                         | BALIA, BALIA, UP                                                                                                    | Last Contact: Yesterday -<br>HSYS,HSYS                                                        |  |  |  |  |  |
| Premise ID 🚈                      | B989734000 🔍 BALIA, BALIA, UP                                                                                                    | Reactivated SAs Exist.                                                                        |  |  |  |  |  |
| SP Type                           | METUTU2 Clectric Metered-LT(0 to 4 KW)                                                                                                    | Case for Meter Replacement Case -<br>Case Initiated                                           |  |  |  |  |  |
| Install Date                      | Abolished Date 18-03-1991                                                                                                    |                                                                                               |  |  |  |  |  |
| Service Point Source              |                                                                                                    | Applicable Campaigns                                                                          |  |  |  |  |  |
| Status                            | Connected V Disconnect Location                                                                                                    | <ul> <li>Current Context</li> </ul>                                                           |  |  |  |  |  |
| Location                          | NA 🔍 Not Available                                                                                                    | 🚛 🐐 SHAH SHAMIM ALA                                                                           |  |  |  |  |  |
| Location Details<br>Service Cycle | PUMS         Q         PUML Monthly Meter Read Cycle for SBM Customers                                                                                                    | 3581834000 8 SHAH<br>SHAMIM ALA, PU<br>Residential / Domestic,<br>11,687.651NR,<br>3581834000 |  |  |  |  |  |
| Service Route                     | 15003777 🔍 DIV:426221-SD0:4262219-OP_AREA_CODE:15003777                                                                                                    | 🖅 🚔 BALTA, BALTA, UP                                                                          |  |  |  |  |  |
| Service Cycle/Route Seque         | ence 0                                                                                                    | + Current To Do                                                                               |  |  |  |  |  |
| 🖃 📾 🚛 SP - Electric               | Metered-LT(0 to 4 KW)/PLI/NL Monthly Meter Read Cvcle/DIV:426221-SDO:4262219-OP_AREA/RALIA. RALIA. UP                                                                                    | - Customer Contact                                                                            |  |  |  |  |  |
| Meter C                           | onfiguration - NET-BILLING Single Phase Meter, TKM12322, Eff 01-12-2022 12:00:00AM , NET Billing KWH Configuration, 3 registers / Installed: 01-12-2022                                  | Last Yesterday - HSYS, HSYS                                                                   |  |  |  |  |  |
| Meter C                           | onfiguration - Single Phase Meter (Static). N426221EB0099. Eff 01-01-2014 12:00:00AM . Simple Electric KWH Configurat. 2 registers / Installed: 05-03-2016 - 01-12-2022                  | Туре 🗸 🗸                                                                                      |  |  |  |  |  |
| R Meter C                         | Configuration - Single Phase Meter (Flectro Ne. M42622100) E09000000000001 Eff 01-01-1911 12:00:00.0M . Simple Flectric KVH Configurat. 2 registers / Installed: 18-03-1991 - 05-03-2016 | Comment                                                                                       |  |  |  |  |  |
| E E Account                       | - 3581834000 SHAH SHAMIM ALA, PU Residential / Domestic, 11,687.65INR, 3581834000                                                                                                    | 0                                                                                             |  |  |  |  |  |

Now Account is eligible for Net billing, after the installation of meter when Bill is generated then its generate on Net EC.

(Net EC= Gross EC- Net Bill EC).

## New Connection (Net Billing) in M-power

1. Login the m-power Application and go to the "New Connection" Module

|                                                            | Artestadata                              |
|------------------------------------------------------------|------------------------------------------|
|                                                            | mPower™   MVVNL<br>User Name<br>Password |
|                                                            | GenerateOTP                              |
| CONFIGURATIONS , REGISTRATION , PENDING REGISTRATIONS STAT | TUS REPORTS , OTHERS , QUICK LIN         |

2. Go to the "Others" Tab and select the "Offline Registration" option.

| CONFIGURATIONS -                      | REGISTRATION -                                  | PENDING REGISTRATIONS | STATUS RI                                                                                            | EPORTS . OTHERS .                                                                                                    |                                                                                                    | QUICK LINK                   |
|---------------------------------------|-------------------------------------------------|-----------------------|----------------------------------------------------------------------------------------------------|----------------------------------------------------------------------------------------------------|----------------------------------------------------------------------------------------------------|------------------------------|
|                                       |                                                 | Copyright © 201       | Acknowledgement     Pending for Rejection     Withdrawal Applications     Installment Payments Statu | Assessment of Penalty by<br>Utility     Temporary Connection<br>Extension     S     LT Re-Inspection Intimation by<br>Consumer | Inforce Load Enhancement By<br>Utility Upload Application Forms Upload Application Forms Ciffine Registration Ciffine Registration Ciffine Registration Panding Consumer Payment<br>List Photo Signature Posting Doc Upload |                              |
|                                       |                                                 |                       |                                                                                                    |                                                                                                    |                                                                                                    |                              |
| CONFIGURATIONS -                      |                                                 | PENDING REGISTRATIONS | STATUS RI                                                                                            | EPORTS - OTHERS -                                                                                                    |                                                                                                    |                              |
| CONFIGURATIONS -                      | REGISTRATION -                                  | PENDING REGISTRATIONS | STATUS RI                                                                                            | EPORTS - OTHERS -                                                                                                    |                                                                                                    | QUICK LINK                   |
| CONFIGURATIONS -<br>STATUSWISE OFFLIN | REGISTRATION -<br>E REGISTRATIONS<br>SISTRATION | PENDING REGISTRATIONS | STATUS RI<br>ON                                                                                      | eports , others ,<br>Payment intimation                                                                                        | PAYMENT PENDING                                                                                                    | QUICK LIN<br>SERVICE RELEASE |

3. After that select the **"New"** tab in LT-Registration, Fill the all mandatory fields and category, Supply type and load also.

| IN SUMER DETAILS                                                                                                    |                                                                                                    |
|----------------------------------------------------------------------------------------------------|----------------------------------------------------------------------------------------------------|
| Registration No.                                                                                                    | SEARCH                                                                                                    |
|                                                                                                    |                                                                                                    |
| Request Type NEW CONVECTION 🐱                                                                                                    | Senice 🗸                                                                                                    |
| Registration Type I Back Dated Connector 🛩                                                                                                    |                                                                                                    |
| Office Details                                                                                                    |                                                                                                    |
| Division Office 🗸                                                                                                    | Sub Division Office 🗸                                                                                                    |
| Personal Details                                                                                                    |                                                                                                    |
| Applicant Name                                                                                                    | Father/Husband V                                                                                                    |
| House                                                                                                    | Street                                                                                                    |
| Vilage Name                                                                                                    | Habitation Name                                                                                                    |
| Residence Phone                                                                                                    | Mobile Number                                                                                                    |
| Email                                                                                                    |                                                                                                    |
|                                                                                                    |                                                                                                    |
| Supply Details                                                                                                    |                                                                                                    |
| Advant                                                                                                    | Builder de                                                                                                    |
| Eventry V                                                                                                    | Appled Land                                                                                                    |
| Dupote                                                                                                    | Dissa M                                                                                                    |
| Location Type                                                                                                    | Supply Votage 🗸                                                                                                    |
| Is Weing Completed.   Yes No                                                                                                    |                                                                                                    |
| GST NO                                                                                                    |                                                                                                    |
| PAN NO                                                                                                    |                                                                                                    |
| Is Demand Charges Already Paid NO                                                                                                    |                                                                                                    |
| Is Application fee Already Paid NO 💙                                                                                                    |                                                                                                    |
| Service Connection Details                                                                                                    |                                                                                                    |
| Book Number                                                                                                    | ūrsep 🗸                                                                                                    |
| Government Code NON-GOVERNMENT                                                                                                    |                                                                                                    |
| Reason                                                                                                    |                                                                                                    |
|                                                                                                    |                                                                                                    |
| Registration Fee                                                                                                    |                                                                                                    |
|                                                                                                    |                                                                                                    |
|                                                                                                    |                                                                                                    |
| Division Office ED-II VARANASI V                                                                                                    | Sub Division Office: EDSC-1 VARAMASI                                                                                                    |
| Division Office ECC# VARANASI V  <br>Personal Details                                                                                                    | Sub Division Office EDD-1 VARANASI                                                                                                    |
| Division Office ECD-I VARAMASI V  <br>Personal Details<br>Applicant Name Int V   Rapin                                                                                                    | Sub Division Office: cosci vastavasti v  <br>Father/Hasband: 5:0 v   truema                                                                                                    |
| Division Office: ED-IR VARAVASI V  <br>Personal Details  Applicant Name: Int: V   Rajan House House Tamp Int: Name: Inte: V   Rajan                                                                                                    | Sub Division Office (EDS-) VARANASI  Father/Husband S-O V   trakes Street Detert Varana                                                                                                    |
| Division Office ECD-8 VARAMASE   Personal Details  Applicant Name tor  Raun  Toom is  Village Name BunApadom  Village Name BunApadom  Village Name Bun | Sko Dirkision Office: popo i vantana str                                                                                                    |
| Division Office EC-I VARAVASI V  <br>Personal Details  Applicant Name Mr V   Rajan House Usayo Name BackAsava V Residence Phone                                                                                                    | Sub Division Officer (2005-1404A44451 V                                                                                                    |
| Division Office ED-a VARANASI   Personal Details  Applicant Name to v Ragon  Hoae  Toon Te  Residence Phone  Residence Phone  Enal                                                                                                    | Sub Division Office: EDSD-I VARANASI V<br>Father/Husband S-O V   Vrakea<br>Street<br>Defert Vask-5 V<br>Habitation Name: enongog V<br>Mobile Number                                                                                                    |
| Division Office ECO-I VARANASI V                                                                                                    | Sub Division Office: cost-i varianusti v  <br>Father/Hashand: s.o.v.  voriana<br>Street<br>District: varianusti<br>Habitation Name: companya v  <br>Mobile Number                                                                                                    |
| Division Office ED-4 VARAMASI V                                                                                                    | Sub Division Office: rosc-valuauss: v  <br>Father/Husband: So: v   tromes<br>Deficit useruss:<br>Hidbation Name: corcepting v  <br>Mobile Number:                                                                                                    |
| Division Office ED-3 VARANASI   Presonal Details  Applicant Name tix   Region  Toxin III  Region  File  Supply Details  Category Lipid-4. Billion interminings                                                                                                    | Sub Division Office (COS-1 VARAMAS)  FatherHusband Sr0 V   Innine Direct Direct Direct Hibblation Name                                                                                                    |
| Ditation Office ED-3 UARANASI   Personal Details  Applicant Name to  Residence Phone Email  Supply Details  Category (Mr44a-PuBLic RistTruTIONS  Category (Mr44a-PuBLic RistTruTIONS  Supply Details                                                                                                    | Sub Division Office (COS-1 VARANALS)   Father/Husband S.O V Instea Silve   Dieferd VaRANALS V Hubblen Number  Registered On  Rece::201 Registered On  Rec::201 Rec::201 Rec::2                                                                                                    |
| Division Office ED-4 VARAMASI   Personal Details  Applicant Name Mr V Ragan  Village Name EAAAAMO V V  Readence Ponoe Email  Supply Details  Category LMV-4A. PUBLIC INSTITUTIONS V  Supply Type 40 AL public Institutions, government dit V  Persona                                                                                                    | Sub Division Officer (2052-140.444.45)  Father/Hubband Sci V   trome Bread Detect (URPLAS)  Hiddation Name (exception V) Mobile Number  Registered On (26.062.202) Registered On (26.062.202) Registered On (26.06                                                                                                    |
| Ditation Office ED-3 VARANASI  Personal Details  Applicant Name to  Region  Term is  Term is  Term is  Term is  Category LM-4PUBLIC INSTITUTIONS  Supply Details  Category LM-4PuBLIC INSTITUTIONS  Propose  Location provide and  Propose  Location provide and  Propose  Location provide and  Propose  Location provide and  Propose  Location provide and  Propose  Location provide and  Propose  Location provide and  Provide and  Pro      | Sub Division Office (2006 / UARAAASI)                                                                                                    |
| Division Office ED-2 VARANASI   Personal Details  Applicant Name for vi Ragen  Applicant Name for vi Ragen  Toom is a  Toom is a  Toom is a  Supply Details  Category Life/4A - PUBLIC BISTITUTIONS  Category Life/4A - PUBLIC BISTITUTIONS  Location Type vi Life A - PUBLIC BISTITUTIONS  Location Type vi Life A - PUBLIC BISTITUTIONS  Location Type vi Life A - PUBLIC BISTITUTIONS  Location Type vi Life A - PUBLIC BISTITUTIONS  Location Type vi Life A - PUBLIC BISTITUTIONS  Physice Area and and and and and and and and and an                                                                                                    | Sub Division Office: (COSC) VARIAULSI: V  <br>FathertHusband: SOV   Interna<br>Street<br>District: VARIAUSI: V  <br>Habitation Name: Anapping<br>Mobile Number<br>Registered On: 24-Cer-2021<br>Registered On: 24-Cer-2021<br>Registeree On: 24-Cer-2021<br>Registeree On: 24-Cer-                                                                                                    |
| Division Office ED-3 VARMAASI  Personal Details  Applicant Name is v Region  Toom is a  Toom is a   | Sub Division Office (2050-1 varAvaAs)  Father/Husband SiO V   Innine Street Street Beter(VarAs) V   Habitation Name   oncode V   Habitation Name   oncode V   Habitation Name   V   Habitation Street Applied Load   V   Habitation Supply Witage 200 V                                                                                                    |
|                                                                                                    | Sub Division Office (COS-L VARAMASI v ) Father/Hashand S.O v Instraction Strate District VARAMASI v ) Habitation Name (company) v ) Mobile Number  Registered On 24-Case-3001  Registered On 24-Case-3001  Registered On 34-Case-3                                                                                                    |
|                                                                                                    | Sub Division Office: r0:05-1 v0:4444.51 v  <br>Father/Hubband' 5:0 v) Interes<br>Detect v0:444.51 v)<br>Hidbation Name exception<br>Hidbation Name exception<br>Mobile Number<br>Registered On (56.066.2021) K<br>Applete Date (1 v)<br>Supply Voitage: 2:0V v)                                                                                                    |
| Dition Office ED-3 UARAHASI  Personal Details  Applicant Name tir  Region Toom is  Supply Details  Category LM-4A-PUBLIC INSTITUTIONS Email  Supply Details  Category LM-4A-PUBLIC INSTITUTIONS  Supply Type 43-A4 public institutions governmentshare-powerset of the  Supply Type 43-A4 public institutions governmentshare-powerset of the  Category LM-4A-PUBLIC INSTITUTIONS  Supply Details  Category LM-4A-PUBLIC INSTITUTIONS  Supply Type 43-A4 public institutions governmentshare-powerset of the  Category LM-4A-PUBLIC INSTITUTIONS  Supply Details  Category LM-4A-PUBLIC INSTITUTIONS  Supply Type 43-A4 public institutions governmentshare-powerset of the  Category LM-4A-PUBLIC INSTITUTIONS  Supply Type 43-A4 public institutions governmentshare-powerset of the  Supply Type 43-A4 public institutions governmentshare-powerset of the  Category LM-4A-PUBLIC INSTITUTIONS  Supply Type 43-A4 public institutions governmentshare-powerset of the  Category LM-4A-PUBLIC INSTITUTIONS  Supply Type 43-A4 public institutions governmentshare-powerset of the  Category LM-4A-PUBLIC INSTITUTIONS  Supply Type 43-A4 public institutions governmentshare-powerset of the  Category LM-4A-PUBLIC INSTITUTIONS  Supply Type 43-A4 public institutions governmentshare-powerset of the  Category LM-4A-PUBLIC INSTITUTIONS  INSTITUTIONS  INSTITUT  | Sub Division Office (2004 VARANAS) ()<br>Father/Husband ()() () () ()<br>Site () ()<br>Hibble Number ()<br>Mobile Number ()<br>Applied Load ()<br>Prase () ()<br>Supply Winger ()() ()                                                                                                    |
| Dition Offer ED-3 VARANASI   Personal Details  Applicant Name is  I agan House Besidence Phone Email  Supply Details  Category (LM-4.4PULIC) MSTTUTIONS  Supply Details  Category (LM-4.4PULIC) MSTTUTIONS  Supply Details  Supply Type 43 - Al public institutions government Mer  Location Type 42 - Mark Reserved Location Type 42 - Mark Reserved Location Type 43 - Mark Reserved Location Type 43      | Sub Division Office: (COSC) VARIAULSI V  <br>Father/Huddand' SOV   Interna<br>Street<br>District VARIAULSI V  <br>Habitation Name: conceptor<br>Habitation Name: conceptor<br>Habitation Name: conceptor<br>Habitation States<br>Registered On: 24-Dec-221 R<br>Applied Loss V V<br>Phase V V                                                                                                    |
| Division Office ED-3 VARMAASI  Personal Details  Applicant Name is v Ragan  Node  Toon is  Residence Phone Enail  Supply Details  Category LMP-4A-PUBLIC INSTITUTIONS  Supply Type 3-A-Al public institutions, government and v  Residence Phone Enail  Supply Type 3-Al public institutions, governmentsmang-overnment and v  Reprose  Location Type 4-Ublic - Read  Is Wing Completed #Ver Ove  Service Connection Details  Service Connection Details                                                                                                    | Sub Division Office (EDSD-1 VARAAAS) ()<br>Fatherifkstaard S-O () trates<br>Step<br>District (Varback) ()<br>Habitation Names ()<br>Adabite Number<br>Supply Witage (200 ()<br>Supply Witage (200 ())                                                                                                    |
|                                                                                                    | Sub Division Office (COS-L VARANASI •  <br>Father/Hashand S:0 • Instra<br>Steel • • • • • • • • • • • • • • • • • •                                                                                                    |
|                                                                                                    | Sub Division Office rosci vaduadati v (<br>Fatherithadand Son v i rosma<br>Dibitot vaduadati v (<br>Tablerithadano Son v i rosma<br>Dibitot vaduadati v (<br>Tabletation Name conseption<br>Mobile Number<br>Mobile Number<br>Pagatered On Stoce.com v v<br>Pagatered On Stoce.com v v<br>Pagatered On Stoce.c                                                                                                    |
|                                                                                                    | Sub Division Office (2004 VARANAS)   Father/Hutaband (50 v) Instea Stea Division Stea Division Stea                                                                                                    |
| Division Office ECD-1 VARAMASI   Personal Details  Applicant Name Mr  Reagen House Tom Readence Phone Enail  Supply Details  Category Link-44. FUBLIC INSTITUTIONS Category Link-44. FUBLIC INSTITUTIONS Enail  Category Link-44. FUBLIC INSTITUTIONS Enail  Category Link-44. FUBLIC INSTITUTIONS Enail  Supply Type 43-A4 public institutors government for v  Location Type 4  Location Type 4  Location T | Sub Division Office (ESS-L VARAMULE) •  <br>FallbertHandbard S-0 • Interna<br>Street<br>District VacauLo2 •  <br>Habitation Rame reverselya<br>District VacauLo2 •  <br>Habitation Rame reverselya<br>District VacauLo2 •  <br>Registered On 2450-2221 R<br>Appled Lata •  <br>Phase • •  <br>Supply Watger 2201 •                                                                                                    |
| Dition Office EC-1 VARANASI   Presonal Details  Applicant Name tix v Rajan Hode   Toon tix v Rajan Hode   Toon tix v Toon tix v Toon | Sub Division Office (2004) VARAMASI                                                                                                    |
| Division Office ECG-I VARAMASI   Presonal Details  Applicant Name M  Applicant Name M  Applicant Name M  Applicant Name M  Basiance Phone Email  Supply Details  Category LM/44. PABLIC INSTITUTIONS  Supply Details  Category LM/44. PABLIC INSTITUTIONS  Supply Details  Category LM/44. PABLIC INSTITUTIONS  Supply Details  Supply Details  Supply Category LM/44. PABLIC INSTITUTIONS  Supply Details  Supply Details  Supply Details  Supply Category LM/44. PABLIC INSTITUTIONS  Supply Details  Supply Category LM/44. PABLIC INSTITUTIONS  Supply Details  Supply Category LM/44. PABLIC INSTITUTIONS  Supply Details  Supply Category LM/44. PABLIC INSTITUTIONS  Supply Details  Supply Category LM/44. PABLIC INSTITUTIONS  Supply Details  Supply Category LM/44. PABLIC INSTITUTIONS  Supply Category LM/44. PABLIC INSTITUTIONS  Supply Details  Supply Category LM/44. PABLIC INSTITUTIONS  Supply Category LM/44. PABLIC INSTITUTIONS  Supply Details  Supply Category LM/44. PABLIC INSTITUTIONS  Supply Category LM/44. PABLIC INSTITUTIONS  Supply Details  Supply Category LM/44. PABLIC INSTITUTIONS  Supply Category LM/44. PABLIC INSTITUTIONS  Supply Category LM/44. PABLIC INSTITUT | Sub Division Office (COS-L VARANUS) •  <br>Father/Hashand So • Interna<br>Stree<br>Defect VacAuSC •  <br>Heibidion Name (company • )<br>Mobile Name<br>Appleed Los 126-06-200 • •  <br>Brais • • • •<br>Supply Vacage 2:00 • •                                                                                                    |
| Dision Office EDE # VARAMASI   Proceed Details  Applicant Name Mr vi Rajan Hoose Toom in a  Sopply Details  Category LMM-AR-PUBLIC INSTITUTIONS  Category LMM-AR-PUBLIC INSTITUTIONS  Category LMM-AR-PUBLIC INSTITUTIONS  Category LMM-AR-PUBLIC INSTITUTIONS  Category LMM-AR-PUBLIC INSTITUTIONS  Category LMM-AR-PUBLIC INSTITUTIONS  Category LMM-AR-PUBLIC INSTITUTIONS  Category LMM-AR-PUBLIC INSTITUTIONS  Category LMM-AR-PUBLIC INSTITUTIONS  Category LMM-AR-PUBLIC INSTITUTIONS  Category LMM-AR-PUBLIC INSTITUTIONS  Sopply Details  Category LMM-AR-PUBLIC INSTITUTIONS  Location Type & Uthan Oracla  Location Type & Uthan Oracla  Location Type & Uthan Oracla  Sopply Commention Details  DTIR UPPCL-INS-HOUSENDER   DTIR UPPCL-INS-HOUSENDER   Registration Fre 19  Registration Fre 19                                                                                                    | Sub Division Office rosci valualusti v [         Falleerikustand Son v i treme valualusti v i         Falleerikustand Son v i treme valualusti v i         Habitation Name valualusti v i         Habitation Name valualusti v i         Habitation Name valualusti v i         Registered On soccetter valualusti v i         Pagetered On soccetter valualusti v i         Pagetered On soccetter valualusti v i         Pagetered On soccetter valualusti v i         Pagetered On soccetter valuatusti v i         Pagetered On soccetter valuatusti v i         Pagetered On soccetter valuatusti v i         Pagetered On soccetter valuatusti v i         Pagetered On soccetter view v         Pagetered On soccetter view v         Pagetered On soccetter view v         Pagetered On soccetter view v         Pagetered On soccetter view v         Pagetered On soccetter view v         Pagetered On soccetter view v         Pagetered On soccetter view v         Pagetered On soccetter view v         Pagetered On soccetter view v         Pagetered On view v         Pagetered On view v         Pagetered On view v         Pagetered On view v         Pagetered On view v         Pagetered On view v         Pagetered On view v                                                                                                    |
|                                                                                                    | Sub Division Office (DDD-140AAAAS)       •           FatherHashand S:0 •   traine       •           Bedref (Vablads)       •           Habdation Names compage       •           Habdation Names compage       •           Mable Number       •           Pageleted Cod       0 = Cocs-2007         Phase       •           Supply Mabley: 2007 •         •           Coop: 11       •           Pelle: UPPCLANAMORIZATION       •                                                                                                    |
|                                                                                                    | Sub Division Office (EDSC) VARAMARI ()<br>Falleer/Handbard (SO) () Interna<br>Series<br>District (VARAMARI ())<br>Habitation Name (Analysis) ()<br>Habitation Name (Analysis) ()<br>Habitation Name (Analysis) ()<br>Registered On (24-De-221) ()<br>Registered On (24-De-221) ()<br>Page () ()<br>Page () ()<br>Comp () ()<br>Page () ()<br>Page () () |
| Dition Office ECG-I VARANASI   Presonal Details  Applicant Name tin  Region  Sopply Details  Category LMA-A-PUBLIC RSTITUTIONS  Enail  Sopply Details  Category LMA-A-PUBLIC RSTITUTIONS  Enail  Category LMA-A-PUBLIC RSTITUTIONS  Enail  Category LMA-A-PUBLIC RSTITUTIONS  Enail  Sopply Details  Category LMA-A-PUBLIC RSTITUTIONS  Enail  Category LMA-A-PUBLIC RSTITUTIONS  Enail  Category LMA-A-PUBLIC RSTITUTIONS  Sopply Details  Category LMA-A-PUBLIC RSTITUTIONS  Enail  Category LMA-A-PUBLIC RSTITUTIONS  Sopply Details  Category LMA-A-PUBLIC RSTITUTIONS  Enail  Sopply Details  Category LMA-A-PUBLIC RSTITUTIONS  Sopply Details  Category LMA-A-PUBLIC RSTITUTIONS  Sopply Details  Category LMA-A-PUBLIC RSTITUTIONS  Sopply Details  Category LMA-A-PUBLIC RSTITUTIONS  Sopply Details  Category LMA-A-PUBLIC RSTITUTIONS  Sopply Details  Category LMA-A-PUBLIC RSTITUTIONS  Sopply Details  DEVEN  Sopple Category LMA-A-PUBLIC RSTITUTIONS  Sopple Category LMA-A-PUBLIC RSTITUTIONS  Sopple Category LMA-A-PUBLIC RSTITUTIONS  Sopple Category LMA-A-PUBLIC RSTITUTIONS  Sopple Category LMA-A-PUBLIC RSTITUTIONS  Sopple Category LMA-A-PUBLIC RSTITUTIONS  Sopple Category LMA-A-PUBLIC RSTITUTIONS  Sopple Category Biol Category  Sopple Category LMA-A-PUBLIC RSTITUTIONS  Sopple Category Biol Category LMA-A-PUBLIC RSTITUTIONS  Sopple Category LMA-A-PUBLIC RSTITUTIONS  Sopple Category Biol Category Biol Category  Sopple Category Biol Category Biol Category  Sopple Category Biol Category Biol Category  Sopple Category Biol Category Biol Category  Sopple Category Biol Category Biol Category Biol Category  Sopple Category Biol Category Biol Category Biol Category  Sopple Category Biol Category Biol Category Biol Category  Sopple Category Biol Category Biol Category  Sopple Category Biol Category Biol Category  Sopple Category Biol Category Biol Category Biol Category  Sopple Category Biol Category Biol Category  Sopple Category Biol Category Biol Category Biol Category  Sopple Category Biol Category Biol Category  Sopple Category Biol Category Biol | Sub Division Office (2002 / VARANAS)   Father/Halaband (50 v instea)  Father/Halaband (50 v instea) Halaban Number (2002)  Halaban Number (2002)  Applied Load ( (2002))  Applied Load ( (2002))  Father (2002)  Group 1   Pole (2002, LAA.SOURAAPORP v )                                                                                                    |
|                                                                                                    | Sub Division Office (EDD-1 VALANUAL)       • [         Father/Hackbard 50 °, trains       · ·         Brain       · ·         Brain Father (Valanual)       • ·         Habitation Name, nonspigs       • ·         Habitation Name, nonspigs       • ·         Mabita Name, nonspigs       • ·         Mabitation Name, nonspigs       • ·         Mabitation Name, nonspigs       • ·         Applied Load       • · · ·         Brain       • · · ·         Supply Whatge: 2:00 • ·       • · ·         Circup: 1       • ·         Pate: unproc.instantourper • ]       • ·                                                                                                    |
| Dition Office EDG & VARANASI    Proceed Details   Applicant Name the vi Regen  Team in  Sopphy Details  Category LM1-AL-PUBLIC INSTITUTIONS  Sopphy Details  Category LM1-AL-PUBLIC INSTITUTIONS  Sopphy Details  Category LM1-AL-PUBLIC INSTITUTIONS  Sopphy Details  Category LM1-AL-PUBLIC INSTITUTIONS  Sopphy Details  Category LM1-AL-PUBLIC INSTITUTIONS  Sopphy Details  Category LM1-AL-PUBLIC INSTITUTIONS  Sopphy Details  Category LM1-AL-PUBLIC INSTITUTIONS  Sophy Details  Category LM1-AL-PUBLIC INSTITUTIONS  Sophy Details  Category LM1-AL-PUBLIC INSTITUTIONS  Sophy Details  Category LM1-AL-PUBLIC INSTITUTIONS  Sophy Details  Category LM1-AL-PUBLIC INSTITUTIONS  Sophy Details  Category LM1-AL-PUBLIC INSTITUTIONS  Sophy Details  Category LM1-AL-PUBLIC INSTITUTIONS  Sophy Details  Category LM1-AL-PUBLIC INSTITUTIONS  Sophy Details  Category LM1-AL-PUBLIC INSTITUTIONS  Sophy Details  Category LM1-AL-PUBLIC INSTITUTIONS  Sophy Details  Category LM1-AL-PUBLIC INSTITUTIONS  Sophy Details  Category LM1-AL-PUBLIC INSTITUTIONS  Sophy Details  Category LM1-AL-PUBLIC INSTITUTIONS  Sophy Details  Category LM1-AL-PUBLIC INSTITUTIONS  Sophy Details  Sophy Details  Sophy Details  Sophy Details  Sophy Details  Category LM1-AL-PUBLIC INSTITUTIONS  Sophy Details  Sophy Details  Soph | Sub Division Office (EDD-1/400.44.51)       •           Father/Husbard S/0 * _ treins       · · ·         Division Site       · · ·         Division Site       · · ·         Husbard S/0 * _ treins       · · ·         Backet Husbard S/0 * _ treins       · · ·         Husbard S/0 * _ treins       · · ·         Applied Loss 1 · · · · ·       · · ·         Pase : - · · ·       · · ·         Supply Watage 1200 * · ·       · · ·         Pathe (sepc.464-HORDAUTORP * )       · · ·                                                                                                    |

4. If all demand charges and application fee is paid then No need to submit demand charges

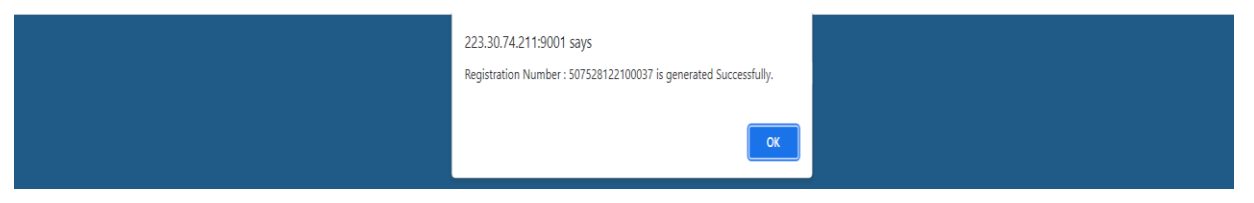

5. Then select the "Service Release" tab and search the Registration no in Search box, after finding the Consumer click on the Registration No.

|                         | New                                   |                                                     | New                                                                              | 1084            |                       | 248        | 971                   |        |
|-------------------------|---------------------------------------|-----------------------------------------------------|----------------------------------------------------------------------------------|-----------------|-----------------------|------------|-----------------------|--------|
| Registratio             | on Number 519507122                   | 200013 Find                                         |                                                                                  |                 | Goto Page No          |            | Records per page 10 V |        |
| « First   « Pi<br>S.No. | rev 1 2 3 4 5 6 Ne<br>REGISTRATION NO | xt » Last » total pages : 98<br>CATEGORY /<br>PHASE | CONSUMER DETAILS                                                                 | OFFICE          | STATUS PENDING<br>FOR | PENDING AT | REGISTERED ON         | REJECT |
| 161                     | 507521102200049                       | LMV-1 - DOMESTIC /<br>1                             | Mr.JANAKI MISHRA,<br>RAKESH KUMAR MISHRA,<br>KAURI RAM,<br>KAURI RAM,<br>VARNASI | EDSD-I VARANASI | SERVICE RELEASE       | SDO-DIST   | 21-Oct-2022           | Ø      |
| 162                     | 519507122200013                       | LMV-1 - DOMESTIC /                                  | Mr.HARILALA,<br>JJ,<br>NN,<br>VARNASI                                            | EDSD-I SIGRA    | SERVICE RELEASE       | SDO-DIST   | 07-Dec-2022           |        |
| 163                     | 507521102200022                       | LMV-1 - DOMESTIC /                                  | FOOL CHAND,<br>BAGHA GARA,<br>BAGHA GARA,<br>NAVSAR GKP,<br>VARNASI              | EDSD-I VARANASI | SERVICE RELEASE       | SDC        | 21-Oct-2022           | Ø      |
| 164                     | 507523112200295                       | HV-2 - HV-2 (LARGE<br>AND HEAVY POWER) /<br>3       | Mr.RAJU,<br>KJHGFGH,<br>KJHGFGHJ,<br>GHJKLKJHGF,<br>VARNASI                      | EDSD-I VARANASI | SERVICE RELEASE       | SDO-DIST   | 01-Jul-2022           | Ø      |
| 165                     | 507524112200046                       | HV-1 - HV-1 (NON<br>INDUSTRIAL BULK                 | SABHJEET MAURYA,<br>JAUNPUR,<br>SITA RAM MAURYA                                  | EDSD-I VADANASI | SERVICE DELEASE       | SDO-DIST   | 24-Nov-2022           | -      |

6. User can change Security deposit payable and all payment related fields.

|                    | and the scatter we will be |                                                                                                    |                    |   | Contraction of the second second second second second second second second second second second second second s |                             |                                                                                                    |                             | 5 16 16 16 18 18 18 18 18 18 18 18 18 18 18 18 18 |
|--------------------|----------------------------|----------------------------------------------------------------------------------------------------|--------------------|---|----------------------------------------------------------------------------------------------------|-----------------------------|----------------------------------------------------------------------------------------------------|-----------------------------|---------------------------------------------------|
| RVICE RELEASE      |                            |                                                                                                    |                    |   |                                                                                                    |                             |                                                                                                    |                             | 00                                                |
| Applicant Details  |                            |                                                                                                    |                    |   |                                                                                                    |                             |                                                                                                    |                             | View Documents                                    |
|                    |                            | Applicant Name : I                                                                                                    | Ir HARILALA        |   |                                                                                                    |                             | Registration Number : 519507122200013                                                                                                    |                             |                                                   |
|                    |                            | Load / Phase : 2                                                                                                    | KW/1               |   |                                                                                                    |                             | Registered On : 07-Dec-2022                                                                                                    |                             |                                                   |
|                    |                            | Category : L                                                                                                    | MV-1 - DOMESTIC    |   |                                                                                                    |                             | Supply Type : Metered domestic con                                                                                                    | sumers getting supply as pe | r rural schedule with loads under 10              |
|                    |                            | Show Details                                                                                                    |                    |   |                                                                                                    |                             |                                                                                                    |                             |                                                   |
| Payment Intimation | n Details                  |                                                                                                    |                    |   |                                                                                                    |                             |                                                                                                    |                             |                                                   |
|                    |                            |                                                                                                    |                    |   |                                                                                                    |                             |                                                                                                    |                             |                                                   |
|                    |                            |                                                                                                    |                    |   | Security Deposit Payable                                                                                        | 200.00                      |                                                                                                    |                             |                                                   |
|                    |                            |                                                                                                    |                    |   | Loading Charges :                                                                                               | 0.00                        |                                                                                                    |                             |                                                   |
|                    |                            |                                                                                                    |                    |   | Estimation Charges                                                                                              | 0.00                        |                                                                                                    |                             |                                                   |
|                    |                            |                                                                                                    |                    |   | Reader Line Charges                                                                                             | 0.00                        |                                                                                                    |                             |                                                   |
|                    |                            |                                                                                                    |                    |   | Service Line Charges                                                                                            | 150.00                      |                                                                                                    |                             |                                                   |
|                    |                            |                                                                                                    |                    |   | Paceint Date at Dec 20                                                                                          | 350.00                      |                                                                                                    |                             |                                                   |
|                    |                            |                                                                                                    |                    |   | Dessist Number                                                                                                  |                             |                                                                                                    |                             |                                                   |
|                    |                            |                                                                                                    |                    |   | Recept Number .                                                                                                 | 63031546                    |                                                                                                    |                             |                                                   |
| Meter Particulars  |                            |                                                                                                    |                    |   |                                                                                                    |                             |                                                                                                    |                             |                                                   |
|                    |                            |                                                                                                    |                    |   |                                                                                                    |                             |                                                                                                    |                             |                                                   |
|                    |                            | Meter Consumption Type (                                                                                                    |                    |   |                                                                                                    |                             | Billing Type                                                                                                    | ¥                           |                                                   |
|                    |                            | Meter Consumption Type (<br>Meter No                                                                                                    | NET METER V        |   | HOW AVAILABLE METERS DIRECT.ME                                                                                  | rer 🗸 19-kwh 🗸              | Billing Type                                                                                                    | •                           |                                                   |
|                    |                            | Meter Consumption Type (<br>Meter No<br>Meter Capacity                                                                                                    | NET METER 💙        | S | HOW AVAILABLE METERS DIRECT-ME                                                                                  | TER 🗸 IP-KWH 🗸              | Billing Type<br>Meter Make                                                                                                    | •                           |                                                   |
|                    |                            | Meter Consumption Type (<br>Meter No :<br>Meter Capacity :<br>Meter Sealing Doc Number :                                                                                                    | NET METER V)       | 5 | HOW AVAILABLE METERS DIRECTIME                                                                                  | rer 🗸 1P.KWH 🗸              | Billing Type<br>Meter Make<br>Meter Digit :                                                                                                    | v                           |                                                   |
|                    |                            | Meter Consumption Type (<br>Meter No :<br>Meter Capacity<br>Meter Sealing Doc Number<br>Meter Phase                                                                                                    | NET METER V)       | S | HOW AWARABLE METERS DIRECT ME                                                                                   | FER 🗸 18-KWH 🗸              | Billing Type<br>Meter Make<br>Meter Digit :<br>Meter Installed Date on Premises                                                                                                    | •                           |                                                   |
|                    |                            | Meter Consumption Type (<br>Meter No<br>Meter Capacity<br>Meter Sealing Doc Number<br>Meter Phase<br>Connected Phase Type                                                                                           | netmeter ✔)<br>R ✔ |   | KOW AWARABLE METERS) DIRECT.ME                                                                                  | rer 🗸 19-kwh 🗸              | Billing Type<br>Meter Make<br>Meter Installed Date on Premises<br>Meter Test Lab Number                                                                                             | •                           |                                                   |
|                    |                            | Meter Consumption Type (<br>Meter No :<br>Meter Capacity<br>Meter Sealing Doc Number :<br>Meter Phase<br>Connected Phase Type<br>Cover Seal No 1                                                                    | R <b>∨</b>         |   | KOW AWARABLE METERS DIRECTIME                                                                                   | ter v 19-kwh v              | Billing Type<br>Meter Make<br>Meter Oigit :<br>Meter installed Date on Premises<br>Meter Test Lab Nambe :<br>Cover Seal No2 :                                                       | ~                           |                                                   |
|                    |                            | Meter Consumption Type<br>Meter No<br>Meter Capacity<br>Meter Sealing Doc Number<br>Meter Phase<br>Connector Phase Type<br>Conver Seal No1<br>Cover Seal No3                                                        | RET METER V        |   | KW AVARABLE METERS DIRECT ME                                                                                    | ter 🗸 1P-kwh 🗸              | Billing Type<br>Meter Make<br>Meter Digit:<br>Meter Installed Date on Premises<br>Meter Test Lab Number<br>Cover Seal Not<br>Cover Seal Not                                         | ~                           |                                                   |
|                    |                            | Meter Consumption Type (<br>Meter No :<br>Meter Capacity<br>Meter Sealing Doc Number<br>Meter Phase<br>Connected Phase Type<br>Cover Seal No1<br>Cover Seal No1<br>Terminal Seal No 1 :                             | R V                |   | HOW AWARABLE METERS DIRECT ME                                                                                   | TER V IP-KWH V              | Billing Type<br>Meter Make<br>Meter Digit :<br>Meter Installed Date on Premisee<br>Cover Sea No.2<br>Cover Sea No.4<br>Terminal Seal No.2 :                                         | *                           |                                                   |
|                    |                            | Meter Consumption Type<br>Meter No<br>Meter Capacity<br>Meter Sealing Doc Number<br>Meter Phase<br>Connected Phase Type<br>Cover Seal No1<br>Cover Seal No3<br>Terminal Seal No 1<br>Dial Factor                    | R v                |   | KW AWALANE METERS) DRECTME                                                                                      | fer v Ipawn v               | Billing Type<br>Meter Make<br>Meter Digits<br>Meter Installed Date on Premises<br>Meter Test Lah Number<br>Cover Sea No2<br>Cover Sea No2<br>Terminal Sea No 2<br>Mathghying Factor | *                           |                                                   |
|                    |                            | Meter Consumption Type<br>Meter No.<br>Meter Capacity<br>Meter Sealing Dac Number<br>Meter Phase<br>Connected Phase Type<br>Corres Seal No1<br>Cover Seal No3<br>Terminal Seal No 1<br>Dial Factor                  | R V                |   | INT AWEARE METTER DIRECTME                                                                                      | TER ♥ 19-KWH ♥              | Billing Type<br>Meter Make<br>Meter Digts<br>Meter Installed Date on Promise<br>Cover Seal No.2<br>Cover Seal No.2<br>Terminal Seal No.2<br>Multiplying Factor                      | *<br> =                     |                                                   |
| Release Particular | 8                          | Meter Consumption Type<br>Meter New<br>Meter Sealing Dac Anumber<br>Meter Pealing Dac Anumber<br>Meter Phase Type<br>Connected Phase Type<br>Conver Seal No1<br>Cover Seal No3<br>Terminal Seal No 1<br>Dial Factor | R V                |   | RAVE AND AND AND AND AND AND AND AND AND AND                                                                    | TER • 19-KWH •              | Billing Type<br>Meter Make<br>Meter Digit<br>Meter Installed Date on Premises<br>Keter Test Lab Nondrer<br>Cover Seit No.2<br>Cover Seit No.2<br>Muttiplying Factor                 | -                           |                                                   |
| Release Particular | 5                          | Meter Consumption Type<br>Meter No.<br>Meter Capacity<br>Meter Sealing Dac Number<br>Lonnested Phase Type<br>Connest Ana Type<br>Cover Seal No1<br>Cover Seal No1<br>Dial Factor<br>Released on                     | R V                |   | INV AVAILABLE METERE) DIRECT ME                                                                                 | тея у 19-куун у  <br>(КОУН) | Billing Type<br>Meter Make.<br>Meter Digits.<br>Meter Installed Date on Premise.<br>Meter Test Lah Nuncher<br>Cover Seat No.4.<br>Terminal Seat No.2.<br>Multiplying Pactor         | С<br>[]<br>[] SCN0 им       | wdd be 13 digt]                                   |

- Select the meter consumption type "Net Meter" after that select the billing Type "Net Billing". Then input meter no that is already in Meter Stock.
- 8. And fill the all seal detail/ terminal seal no then click on **"Submit"** Button

| VVNL 🕅 TICKET 🦙 MDM 🚯 ADHOCK REPORTS 🕻 uoc 🚯 DEMO 🐥 🕻 | 223.30.74.211:9001 says<br>Are You Sure You Want to Submit.? | h 😚 Java Basics Course 😚 Brief Background J J 💶 Mail - Hariom Shar |
|-------------------------------------------------------|--------------------------------------------------------------|--------------------------------------------------------------------|
|                                                       | ок                                                           | Cancel                                                             |
|                                                       | Total Amount : 350.00                                        |                                                                    |
|                                                       | Receipt Date : 07-Dec-2022                                   |                                                                    |
|                                                       | Receipt Number : 65651548                                    |                                                                    |
| Meter Particulars                                     |                                                              |                                                                    |

9. Then click on **"OK"** button

| DVVI | NL 🚩 TICKET | MDM | ADHOCK REPORTS | 🕻 uoc | 🚯 DEMO 🤞 | N C | 223.30.74.211:9001 says               |        |    | n | 😚 Java Basics Course | n Brief Background   J | 💶 Mail - Hariom Shar. |  |
|------|-------------|-----|----------------|-------|----------|-----|---------------------------------------|--------|----|---|----------------------|------------------------|-----------------------|--|
|      |             |     |                |       |          |     | Application is Released Successfully. |        |    |   |                      |                        |                       |  |
|      |             |     |                |       |          |     |                                       |        | ОК |   |                      |                        |                       |  |
|      |             |     |                |       |          | _   | Control Entre Stratigues .            | 100.00 |    |   |                      |                        |                       |  |
|      |             |     |                |       |          |     | Total Amount :                        | 350.00 |    |   |                      |                        |                       |  |

10. Connection will released and acknowledgement will be download automatically.

|                                                                 | Purvanchal Vidyut Misran Ngam Limited.<br>• DISCOM PUVNE<br>Service Release Letter                                                                     |                                                                                                    |                      |                                          |    |                 |  |                                                                     |                 |
|-----------------------------------------------------------------|----------------------------------------------------------------------------------------------------|----------------------------------------------------------------------------------------------------|----------------------|------------------------------------------|----|-----------------|--|---------------------------------------------------------------------|-----------------|
| To,<br>Mr.HARILALA,<br>JJ,<br>NN,<br>VARNASI.<br>Ref: Your aj   | To,<br>Mr HARILALA,<br>NN<br>VARNASI.<br>Ref. Your application registration number 519607122200013, dated. 07.Dec-2022 for release of New Connection . |                                                                                                    |                      |                                          |    |                 |  |                                                                     |                 |
| Your reques                                                     | st for a New Connection Service load of 2 KV                                                                                                    | V against above registration number is san                                                                                                    | ctioned. The         | service has been released on 07-Dec-2022 | 2. |                 |  |                                                                     |                 |
| Details of sanctioned<br>Account Number<br>Meter Consumption Ty | l load are given below :<br>ype                                                                                                    | : 74<br>: NE                                                                                                    | 2200143181<br>TMETER |                                          |    |                 |  | Thanki                                                              | king you        |
|                                                                 |                                                                                                    |                                                                                                    |                      |                                          |    |                 |  | Yours sin                                                           | icerely,        |
|                                                                 |                                                                                                    |                                                                                                    |                      |                                          |    |                 |  | ( Officer O                                                         | On Duty )       |
| SI No.                                                          | Registration No                                                                                                    | Registered On                                                                                                    | Nam                  | ne and Address of the Applicant          |    | Category        |  | Supply Type                                                         | Load /<br>Phase |
| 1                                                               | 519507122200013                                                                                                    | International International In |                      |                                          |    |                 |  | stic consumers getting supply as per<br>with loads under 10 KW (17) | 2 KW / 1        |
| Meter Number                                                    | Make                                                                                                    | Capacity<br>40-200                                                                                                    |                      | Type                                     |    | Initial Reading |  | Phase 1                                                             |                 |

This is a Computer generated Statement and does not require any Signature.

Print

Printed On: 07-Dec-2022

No. 7057 /UPNEDA/Solar Rooftop/UPERC/ Regulation/2020 Uttar Pradesh New and Renewable Energy Development Agency, Vibhuti Khand, Gomti Nagar, Lucknow Date: 21 March, 2023.

Τo,

- The Chairman, UPPCL UP Power Corporation Ltd. Shakti Bhawan, Lucknow
- 2. The Managing Director, UP Power Corporation Ltd. Shakti Bhawan, Lucknow

# Sub:- Regarding Approval of Procedure and timeline in net billing/ net feed-in arrangement by UPERC.

Sir,

This is to inform that Hon'ble UPERC has approved the Procedure and timeline for Net billing / Net feed-in vide letter no. UPERC/Secy/(VCA)/2023-1769, dated 20-03-2023, copy of letter is enclosed herewith. It is expected that the progress in installation of Solar Rooftop Plants in sectors other than residential will increase significantly. The procedure & timeline approved by commission is to be followed by all DISCOMs for the implementation of net billing/ net feed-in mechanism necessary for Solar Rooftop System.

Kindly pass necessary instructions to your concerned officers regarding the above.

Encl: As above.

Yours faithfully,

(Anupam Shukla) **Director, UPNEDA** 

CC: A copy of above letter is also forward for information please: -

- i) Additional Chief Secretary & Chairman, Additional Sources of Energy, Govt. of U.P.
- ii) Secretary, UPERC, Lucknow.

(Anupam Shukla)

**Director**, UPNEDA

A REAL PROPERTY OF

# Uttar Pradesh Electricity Regulatory Commission

Vidyut Niyamak Bhawan, Vibhuti Khand, Gomti Nagar, Lucknow-226010 Phone 2720426 Fax 2720423 E-mail secretary@uperc.org

Sanjay Kumar Singh Secretary

No. UPERC/Secy/(VCA)/ 2023-1769 Dated: 20 .03.2023

To,

Director, (UPNEDA) Vibhuti Khand, Gomti Nagar, Lucknow-

Sub: Approval of procedure and timeline in net billing / Net Feed-in arrangement in Solar rooftop system.

Sir,

. In reference to your letter no 6027 /UPNEDA/SE-Rooftop/UPERC-Regulation/2020 dated 27.01.2023 vide which Approval of procedure and timeline in Net billing / Net Feed-in arrangement in Solar rooftop system has been requested.

UPNEDA proposed the following Procedure and timeline for Net billing / Net feed-in

|     | S. No. | Activity                                                                 | Responsibility | Timeline (Max working days)    |
|-----|--------|--------------------------------------------------------------------------|----------------|--------------------------------|
|     | vii.   | Submission of Application for billing                                    | Consumer       | Zero date                      |
|     |        | Arrangement – Gross metering/ net metering/<br>net billing (net feed-in) |                |                                |
|     | viii.  | Execution of metering agreement                                          | DISCOM &       | 15-20                          |
|     |        |                                                                          | Consumer       |                                |
|     | ix.    | Meter procurement Intimation                                             | Consumer       | 15 (Prior intimating DISCOM on |
|     |        |                                                                          |                | system readiness)              |
|     | NX.    | Intimation to install meter                                              | Consumer       | 7-10                           |
| 18  | XI.    | Installation of Meter                                                    | DISCOM         | 7-10                           |
| (mg | xii.   | Billing process                                                          | DISCOM         | 30 (After synchronization with |
| 3   | /      |                                                                          |                | grid)                          |
| P   |        |                                                                          |                |                                |
| 1   | 5      | · · · · · · · · · · · · · · · · · · ·                                    |                |                                |

The Commission approves the procedure and timelines proposed by UPNEDA. Notwithstanding above, the provisions as contained in UPERC (Rooftop Solar PV Grid Interactive System Gross/Net Metering) Regulation 2019 and its amendment thereof shall be complied mutatis-mutandes.

Yours sincerely

(Sanjay mar Singh) Secretary

Scanned with CamScanner

सं0:6027 यूपीनेडा-एसई-रूफटाप/यूपीईआरसी-रैगुलेशन/2020 उ.प्र. नवीन एवंनवीकरणीय ऊर्जाविकासअभिकरण, विभूति खण्ड, गोमतीनगर, लखनऊ। दिनांकः 27 जनवरी, 2023

सेवा में,

सचिव, उत्तर प्रदेश विद्युत नियामक आयोग, गोमतीनगर, लखनऊ।

विषयः सकल मापन अथवा शुद्व मापन अथवा शुद्व बिलिंग / शुद्व फीड-इन व्यवस्था हेतु प्रक्रिया एवं समय सीमा (proceedure and time line) के अनुमोदन के संबंध में। महोदय.

कृपया यूपीईआरसी आरएसपीपी रैगुलेशन 2019 के नोटिफिकेशन संख्या– U.P.E.R.C./ secretary/RSPV Regulation/ 118 dated 1.06.2022 के संदर्भ में सकल मापन अथवा शुद्ध मापन अथवा शुद्ध बिलिंग/शुद्ध फीड–इन व्यवस्था हेतु प्रक्रिया एवं समय सीमा (proceedure and time line) निम्नानुसार प्रस्तावित है:–

|       | Activity                                                                                                    | Responsibility      | Timeline<br>(Max working days)                         |
|-------|----------------------------------------------------------------------------------------------------|---------------------|--------------------------------------------------------|
| (i)   | Submission of Application for billing<br>Arrangement-Gross metering/ net<br>metering/ net billing(net feed-in) | Consumer            | Zero date                                              |
| (ii)  | Execution of metering agreement                                                                                | DISCOM<br>&Consumer | 15-20                                                  |
| (iii) | Meter procurement Intimation                                                                                   | Consumer            | 15 (Prior intimating<br>Discom on system<br>readiness) |
| (iv)  | Intimation to install meter                                                                                    | Consumer            | 7-10                                                   |
| (v)   | Installation of Meter                                                                                          | DISCOM              | 7-10                                                   |
| (vi)  | Billing process                                                                                                | DISCOM              | 30 (After synchronization with grid)                   |

1. Proceedure and Time line:

2. (i) एलमवी–1 श्रेणी के अतिरिक्त अन्य श्रेणियों के ऐसे उपभोक्ता जिनके द्वारा ग्रिड कनैक्टेड सोलर रूंफटाप संयत्र की स्थापना हेतु भविष्य में आवेदन किया जायेगा, को संयत्र की स्थापना के आवेदन के समय ही billing arrangement का विकल्प चुनने की सुविधा उपलब्ध करायी जायेगी तदोपरांत Site inspection/Technical Feasibility Report 07 दिवस में अनुमोदन कर निर्गत की जायेगी।

(ii)ऐसे उपभोक्ता जिनके परिसर में ग्रिड कनैक्टेड रूफटाप सोलर संयत्र तथा नेट मीटर स्थापित हैं, को billing arrangement-Gross metering/ net metering/ net billing(net feed-in) परिर्वतन हेतु पृथक रूप से आवेदन करने की व्यवस्था की जायेगी। इस हेतु अधिकतम 30 कार्य दिवस निर्धारित किया गया है।

1

3. सकल मापन तंत्र (gross metering system) हेतु उपयुक्त प्रशुल्क (tariff) प्राविधान के संबंध में सूच्य है कि यूपीईआरसी (सोलर रूफटाप पीवी ग्रिड पारस्परिक प्रणालियाँ सकल / शुद्ध मापन) विनियमावली, 2019 एवं यूपीईआरसी (सोलर रूफटाप पीवी ग्रिड पारस्परिक प्रणालियाँ सकल / शुद्ध मापन) विनियमावली, 2019 (प्रथम संशोधन / परिशिष्ट) अधिसूचना के अनुपालन में उत्तर प्रदेश पावर कारपोरेशन के कार्यालय ज्ञाप संख्या–431 / आर0ए00यू0 / आर0एस0पी0वी0 / 2019 दिनांक 31.08.2022 (प्रति संलग्न) के माध्यम से समान टैरिफ लागू किया जा चुका है।

4. उ०प्र० विद्युत नियामक आयोग द्वारा निर्गत रूफटाप सोलर पी०वी० ग्रिड कनैक्टेड प्रणालियाँ विनियमावली, 2019 के प्रथम संशोधन दिनांक 01.06.2022 में प्राविधानित शुद्व बिलिंग (net billing (net feed-in) के अंतर्गत किसी भी श्रेणी के विद्युत प्रोज्यूमर निहित हैं जिसमें सरकारी / अर्द्धसरकारी भवनों जैसे विद्युत उपभोक्ता भी समाहित है। अतः सरकारी भवनों, सरकारी पीएसयू भवनों एवं समस्त शिक्षण संस्थानों के भवनों पर सोलर रूफटाप संयत्रों की स्थापना की परियोजनाओं हेतु शुद्व मापन (net metering) की व्यवस्था मा० उत्तर प्रदेश विद्युत नियामक आयोग के अनुमोदनोपरांत लागू किये जा सकेगें।

अतः आपसे अनुरोध है कि उपरोक्त प्रस्ताव अनुमोदित करने का कष्ट करें। संलग्नकः यथोपरि।

भवदीय,

( अनुपम शुक्ला ) निदेशक, यूपीनेडा।

**पंकज कुमार** आई.ए.एस. **प्रबन्ध निदेशक** 

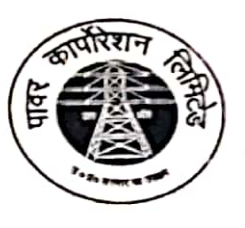

उत्तर प्रदेश पावर कारपोरेशन लिमिटेड (उ०प्र० सरकार का उपक्रम) शक्ति भवन. १४–अशोक मार्ग लखनऊ–226001 e-mail: mduppcl12@gmail.com कार्यालय : 0522–2287827

सं0- ≠० -डी०एस०एम०/सोलर रूफटॉप संयत्र/15/वाल-5/2019 दिनाकः

दिनांकः– 19 जनवरी, 2023

Scanned with CamScanner

्रनिंदेशक,

उत्तर प्रदेश नवीन एवं नवीकरण ऊर्जा विकास अभिकरण (यू०पी० नेडा), विभूति खण्ड, गोमती नगर, लखनऊ।

## विषयः— <u>सकल मापन अथवा शुद्ध मापन अथवा शुद्ध बिलिंग/शुद्ध फीड</u>—इन व्यवस्था हेतु प्रकिया एवं समयसीमा (Procedure and Timeline) के सम्बन्ध में।

महोदय,

कृपया उपरोक्त विषयक स्वकार्यालय पत्रांक:-5333/यूपीनेडा/सोलर रूफटॉप/2022-23 दिनांक 21.12.2022 का सन्दर्भ ग्रहण करने का कष्ट करें जिसके माध्यम से सकल मापन अथवा शुद्ध नापन अथवा शुद्ध बिलिंग/शुद्ध फीड-इन हेतु प्रस्तावित व्यवस्था के मा0 विद्युत नियामक आयोग से अनुमोदन प्राप्त करने हेतु कारपोरेशन की सहमति प्रदान किये जाने का अनुरोध किया गया है। इसके अतिरिक्त सकल मापन प्रशुल्क एवं सरकारी/अर्द्धसरकारी भवनों पर सोलर रूफटॉप परियोजनाओं हेतु शुद्ध मापन की प्रक्रिया पर सहमति प्रदान किये जाने का भी अनुरोध किया गया है। इस परिप्रेक्ष्य में कारपोरेशन का बिन्दुवार अभिमत निम्नवत है-

 ग्रिड कनेक्टेड रूफटॉप सोलर पी वी प्रणालियों के मीटरिंग व्यवस्था हेतु प्रक्रिया एवं समयसीमा (Procedure and Timeline) के अन्तर्गत प्रस्तावित व्यवस्था नें निम्नानुसार प्राविधान सम्मिलित किया जाना अमीष्ट है–

एलएमवी–1 श्रेणी के अतिरिक्त अन्य श्रेणियों के ऐसे उपमोक्ता जिनके द्वारा ग्रिड कनेक्टेड रूफटॉप सोलर संयंत्र की स्थापना हेतु भविष्य में आवेदन किया जायेगा, को संयंत्र की स्थापना के आवेदन के समय ही Billing Arrangements का विकल्प चुनने की सुविधा उपलब्ध करायी जाये। तदोपरान्त Site Inspection/Technical Feasibility Report के उपरान्त Letter of Approval निर्गत करने को भी उक्त व्यवस्था में सम्मिलित किया जाये।

ऐसे उपभोक्ता जिनके परिसर में ग्रिड कनेक्टेड रूफटॉप सोलर संयंत्र तथा नेट मीटर स्थापित है, को Billing Arrangements-Gross Metering/Net Metering/Net Billing (Net-Feed-in) परिवर्तन हेतु पृथक रूप से आवेदन करने की व्यवस्था की जाये। इस हेतु अधिकतम कार्य दिवस 30 निर्धारित किया जाना 5350 जीवत होगा।

 SPOIL Ajay-2

 2. सकल मापन तंत्र (Gross Metering System) हेतु उपयुक्त प्रशुल्क (Tariff) के प्राविधान के सम्बन्ध में सूच्य है

 2. सकल मापन तंत्र (Gross Metering System) हेतु उपयुक्त प्रशुल्क (Tariff) के प्राविधान के सम्बन्ध में सूच्य है

 कि यूपीईआरसी (रूफटॉप सोलर पी वी ग्रिड पारस्पारिक प्रणालियाँ सकल/शुद्ध मापन) विनियमवली, 2019 एवं

 यूपीईआरसी (रूफटॉप सोलर पी वी ग्रिड पारस्पारिक प्रणालियाँ सकल/शुद्ध मापन) विनियमवली, 2019 (प्रथम

 याधार पर माणा वी ग्रिड पारस्पारिक प्रणालियाँ सकल/शुद्ध मापन) विनियमवली, 2019 (प्रथम

 यूपीन संशोधन/परिशिष्ट) अधिसूचना के अनुपालन में कारपोरेशन के कार्यालय ज्ञाप सं-431/आर0ए0यू0

 31.1.23
 /आर0एस0पी0वी0, 2019 दिनांक 31.08.2022 (प्रति संलग्न) के माध्यम से समान टैरिफ लागू किया जा चुका है।

3. उ0प्र0 विद्युत नियामक आयोग द्वारा निर्गत रूफटॉप सोलर पी0वी0 ग्रिड कनेक्टेड प्रणालियाँ विनियमावली, 2019 के प्रथम संशोधन दिनांक 01.06.2022 में प्राविधानित शुद्ध बिलिंग (Net Billing /Net-Feed-in) के अन्तर्गत किसी भी श्रेणी के विद्युत प्रोज्यूमर निहित है जिसमे सरकारी/अर्द्धसरकारी भवनो जैसे विद्युत उपभोक्ता भी समाहित है। अतः सरकारी भवनों एवं सरकारी पीएसयू भवनों पर सोलर रूफटॉप संयंत्रों की स्थापना परियोजनाओं हेतु शुद्ध मापन (Net Metering) की व्यवस्था मा० उत्तर प्रदेश विद्युत नियामक आयोग अनुमोदनोपरान्त लागू किये जा सकेंगे।

संज्ञानार्थ एवं अग्रिम आवश्यक कार्यवाही हेतु प्रेषित।

भवदीय, (पंकज कुमार) प्रबन्ध निदेशक

प्रतिलिपिः–

- 1. अपर मुख्य सचिव (ऊर्जा एवं अतिरिक्त ऊर्जा स्रोत विभाग), उ०प्र० शासन, लखनऊ।
- 2. अध्यक्ष, उ०प्र०पा०का०लि०, ७वां तल, शक्ति भवन, लखनऊ।

Scanned with CamScanner